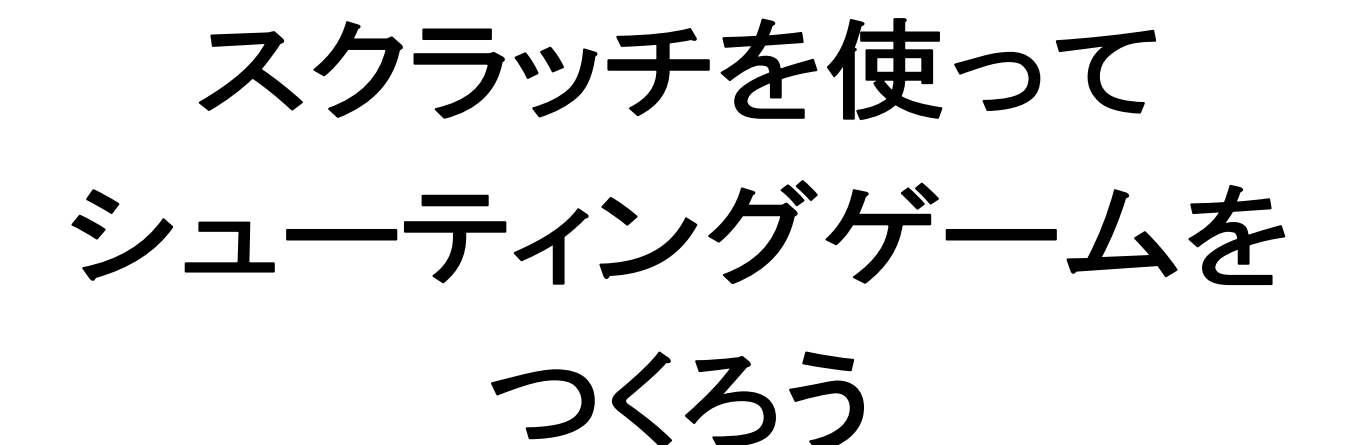

# V459.1 作者 goro0810 (共有してしばよし)

X: 240 Y: 180

http://www.mathtext.info/

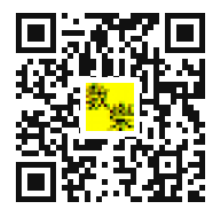

数樂

## プログラミングとは

プログラミングとは、決まったことをコンピュータやロボットにしてもらうために書く、 マニュアル(作業手順書)のことです。

身近なもので例をあげると、自動販売機がそうです。お金を入れて、ボタンを押すと希望 の飲み物が出てくる。おつりが必要であれば、適切な金額のおつりが出てきます。そのよ うにプログラムされていなければ、だれかほかの人が代わりにそれをしなければなりませ ん。

コンピュータやロボットにこんなことしてほしいなと思ったら、そのようにしてもらうよ うに、マニュアルをつくっていきます。そうすることで、コンピュータやロボットはその マニュアル通り動くことになります。このようなマニュアルをつくることをプログラミン グといいます。

プログラミングができれば、人の役にものすごく役に立ちます。切符の券売機、インター ネットオークション、スマホアプリ、Google などの検索画面など身近なものがほとんど、 プログラミングで、できています。

### プログラムが動く仕組み

コンピュータなどの電子機械は信号があるかないかで動きます。専門的には2進数という もので動くことになります。どのように動くのか決めたのがマニュアルですが、コンピュ ータにはそのマニュアルは読めません。ですから、つくったマニュアルをコンピュータが 読めるように電気信号に変換します。それがソフトウエアというものです。マニュアルを ソフトウエアで電気信号に変えることで、コンピュータの頭脳である CPU を動かして、 期待する動作を得ることができます。

\*プログラムが正確に書かれていないと、コンピュータは正常に動きません。場合によっては、ピクリともしません。そのあたりをわかっておかないと、プログラミングが楽しくなくなります。今回取り上げるスクラッチには、たくさんのサンプルプログラミングの本が出ておりますから、やってみたいと思った人は、本屋さんでご購入ください。

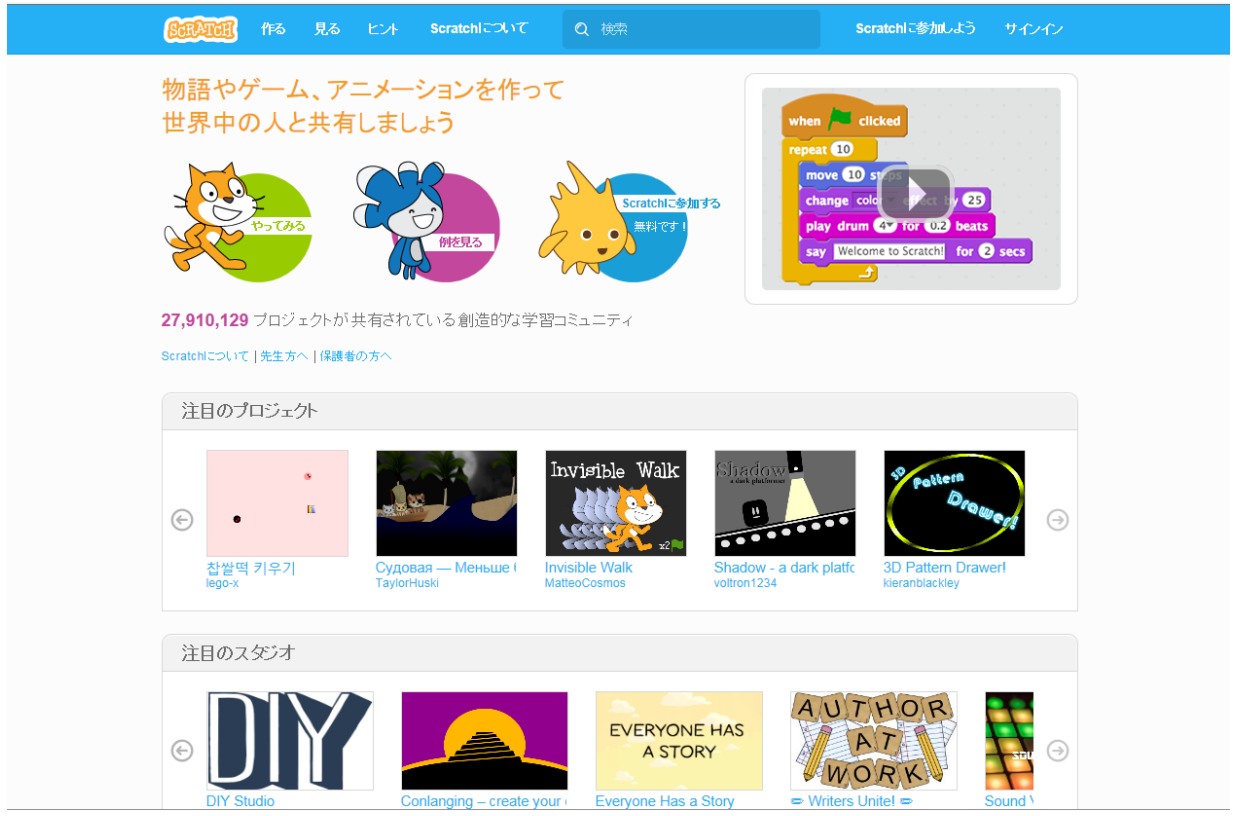

スクラッチを始めるには、スクラッチ MIT と検索をかけて、以下の画面に行きます。

サインインから、初期設定を行います。ただし、保護者の方の許可は得ましょう。各家には それぞれ家のルールがありますからね。

| <b>GERTER</b> (153 )    |                                                                                                    |
|-------------------------|----------------------------------------------------------------------------------------------------|
| 物語やゲーム、                 | Scratchに参加しよう                                                                                                    |
| 世界中の人と共                 | Scratchのアカウント作成はとても簡単!(そして無料です)                                                                                                    |
| -0.0-                   | Scratchで使うユーザー名を<br>入力                                                                                                    |
| р-таз                   | パスワードを入力 U2 beats U2 beats                                                                                                    |
|                         | 7,2,2,-F0,00125                                                                                                    |
| <b>27,910,129</b> プロジェク |                                                                                                    |
| Scratchについて 先生方へ        |                                                                                                    |
| 注目のプロジェクト               |                                                                                                    |
|                         |                                                                                                    |
| (c) • E                 |                                                                                                    |
| 찹쌀떡 키우기<br>lego-x       | Судовая — Меньше I Invisible Walk Shadow - a dark platfc 3D Pattern Drawerl<br>TaylorHuski MatteoCosmos voltron1234 kieranblackley |
|                         |                                                                                                    |
| 注目のスタジオ                 |                                                                                                    |
|                         | EVERYONE HAS                                                                                                    |
| • DII                   | A STORY                                                                                                    |
| DIY Studio              |                                                                                                    |

スクラッチでプログラミングしていくときは、画面が図のように設定されていますので、注 意してつくっていきましょう。

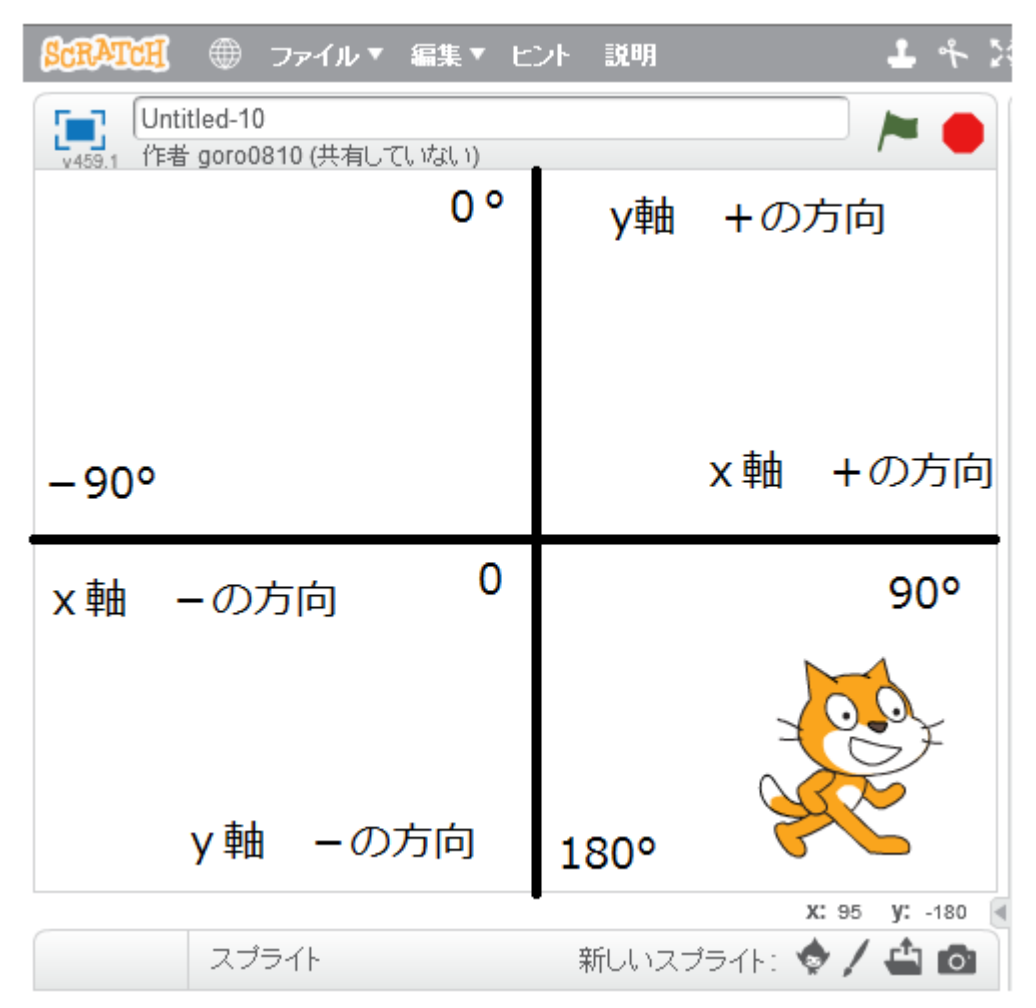

画面の中心が0というところです。0から横に伸びた線をx軸、0から縦に伸びた線をy軸 といいます。

0はxもyも0のところなので、(x、y)の順番に(0、0)というように書きます。これを座標 といいます。

スクラッチの画面は 横方向( x 軸 )は-240~+240 の範囲 縦方向( y 軸 )は-180~+180 の範囲 で構成されています。 例えば下の図で、A は x が 30、y が-20 のところにありますから、A の位置を(30、-20) という座標で表します。キャラクターを A に表示させたければ、x が 30、y が-20 のとこ ろにキャラクターを表示するプログラムを書けば、表示することができます。キャラクター などをコントロールするために、座標は必要になります。

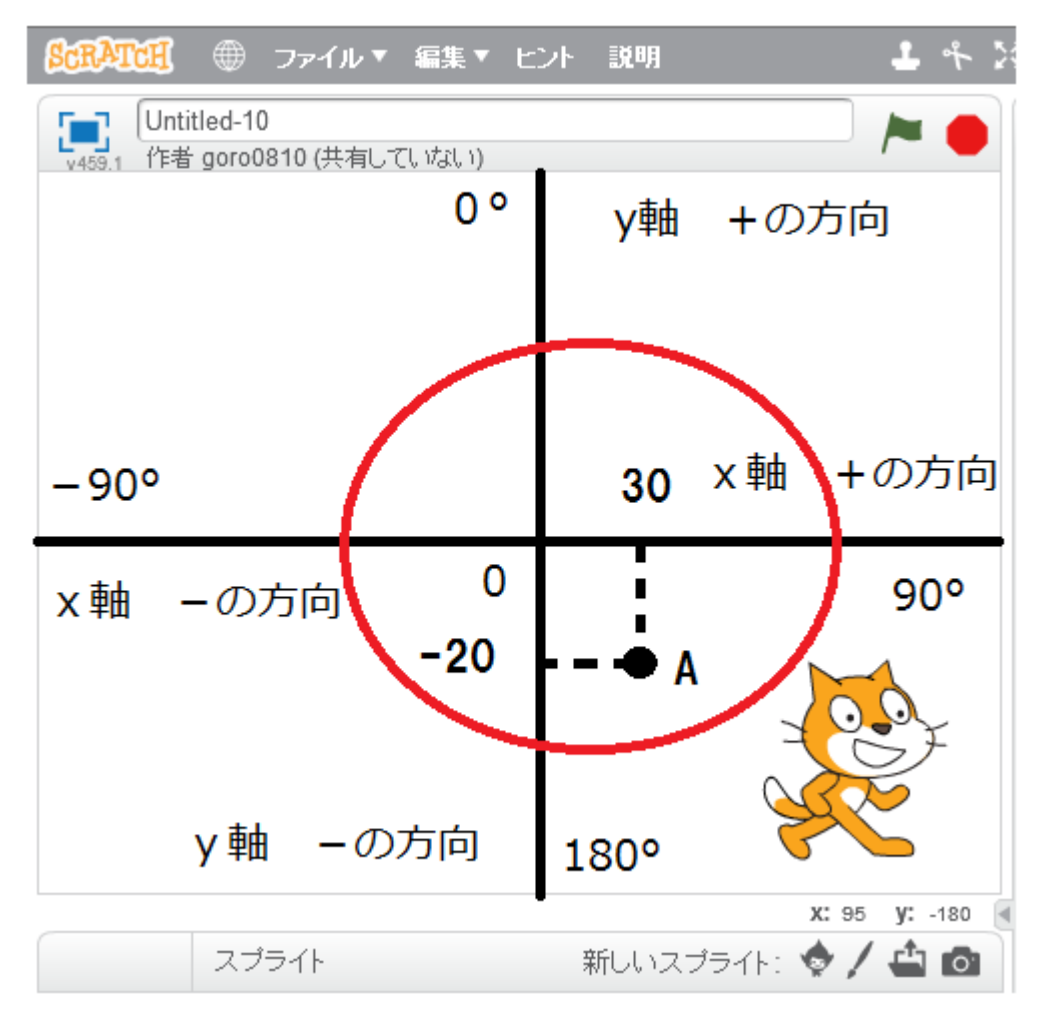

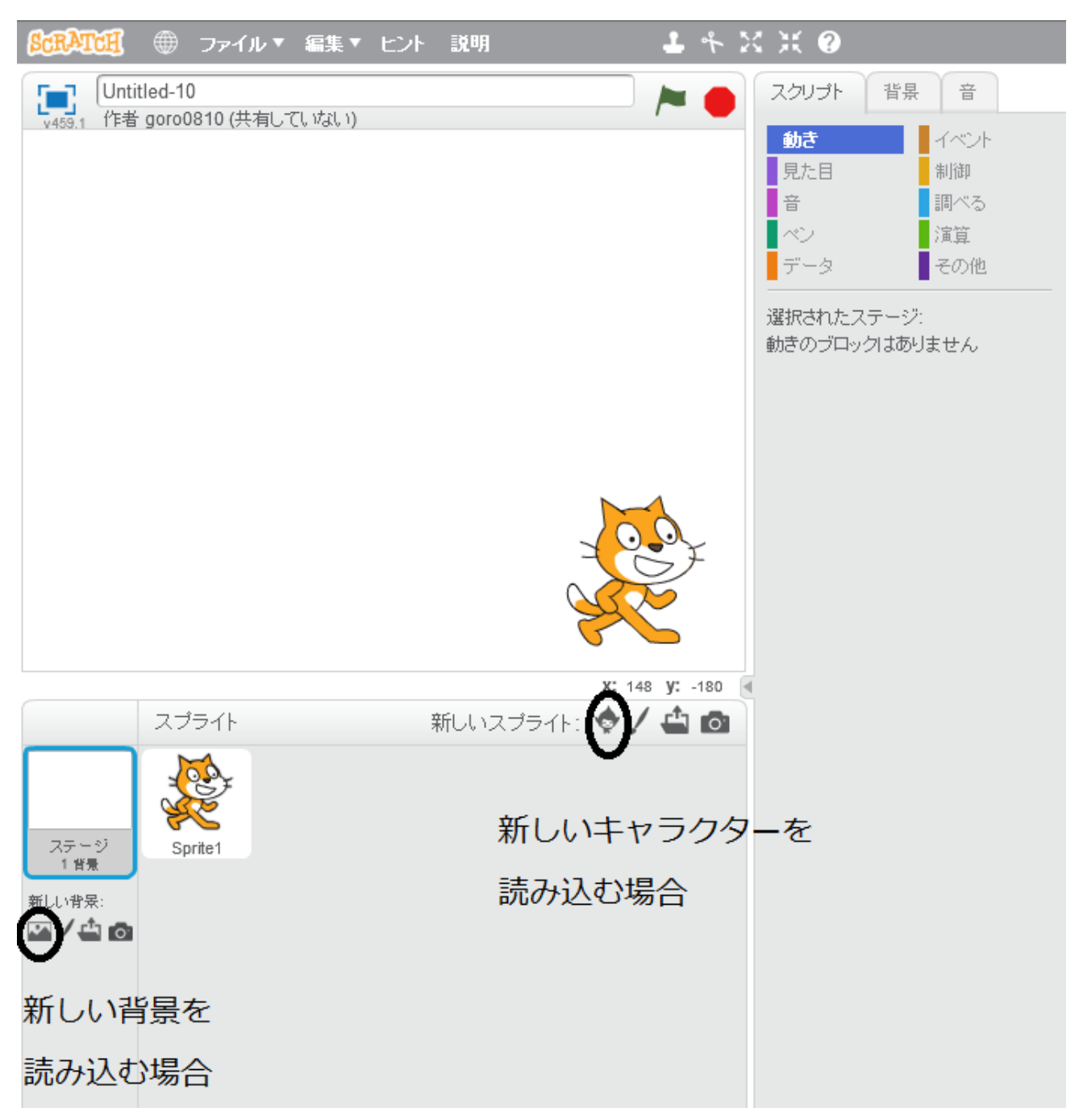

キャラクターや背景を設定する場合に使うボタンを〇で囲っておきます。

▲ このボタンは自分で作ったものをアップロードするときに使います。

✓ このボタンは自分でキャラクターや背景をつくっていくときに使います。

まずゲームをつくるのには設計図が必要です。ちょうど家を建てるのに設計図が必要なのと 同じように。

ですから、今回は自機(自分が動かす機械)と敵キャラ(サッカーボール)があって、サッカーボールをミサイルで撃ち落とすというものをつくってみましょう。

途中で設計図(ゲームの内容)を変えてもいいですし、途中で失敗してもいいです。とにかく 上達するには失敗をくり返し、その分、上達していくことです。失敗してすることが、プロ グラミングでは許されています。

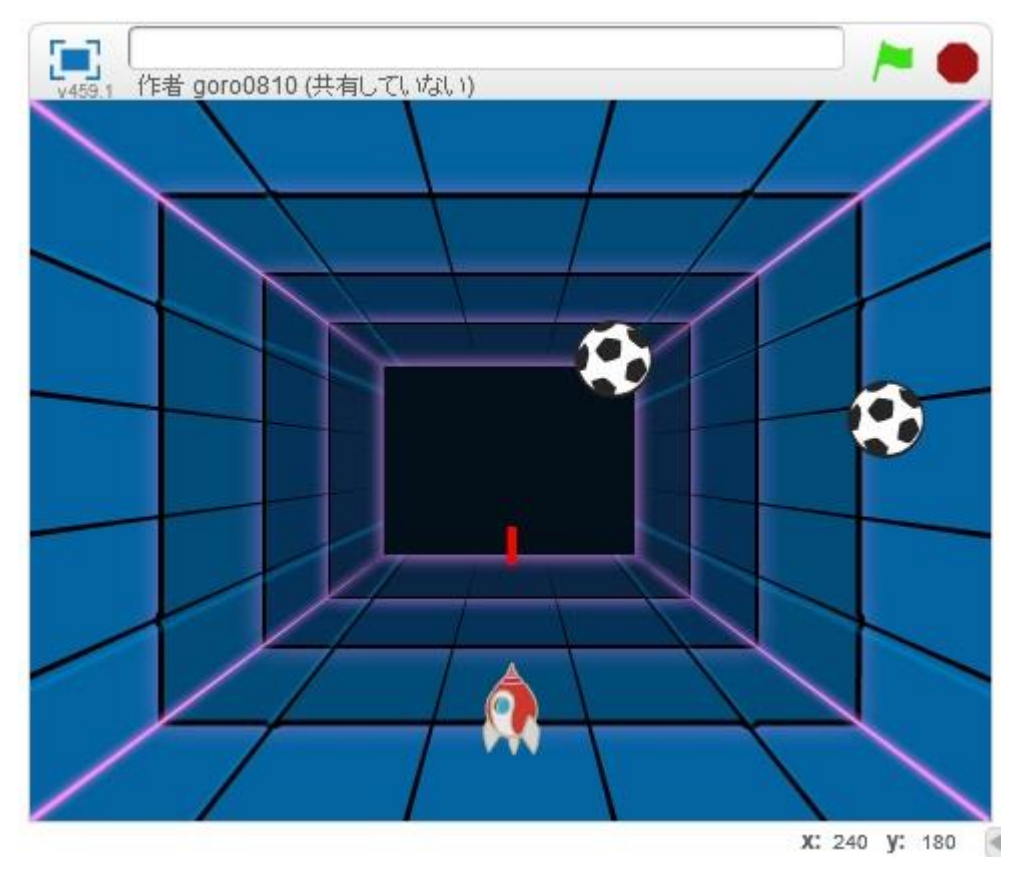

完成イメージをつかんでおきましょう。

ではつくっていきましょう。

猫のキャラクターはいらないので、削除しましょう。

猫をクリックして、コスチュームで猫を選ぶと×印で削除していきましょう。消えないとき は、猫の上で右クリック→削除でも消せることができます。

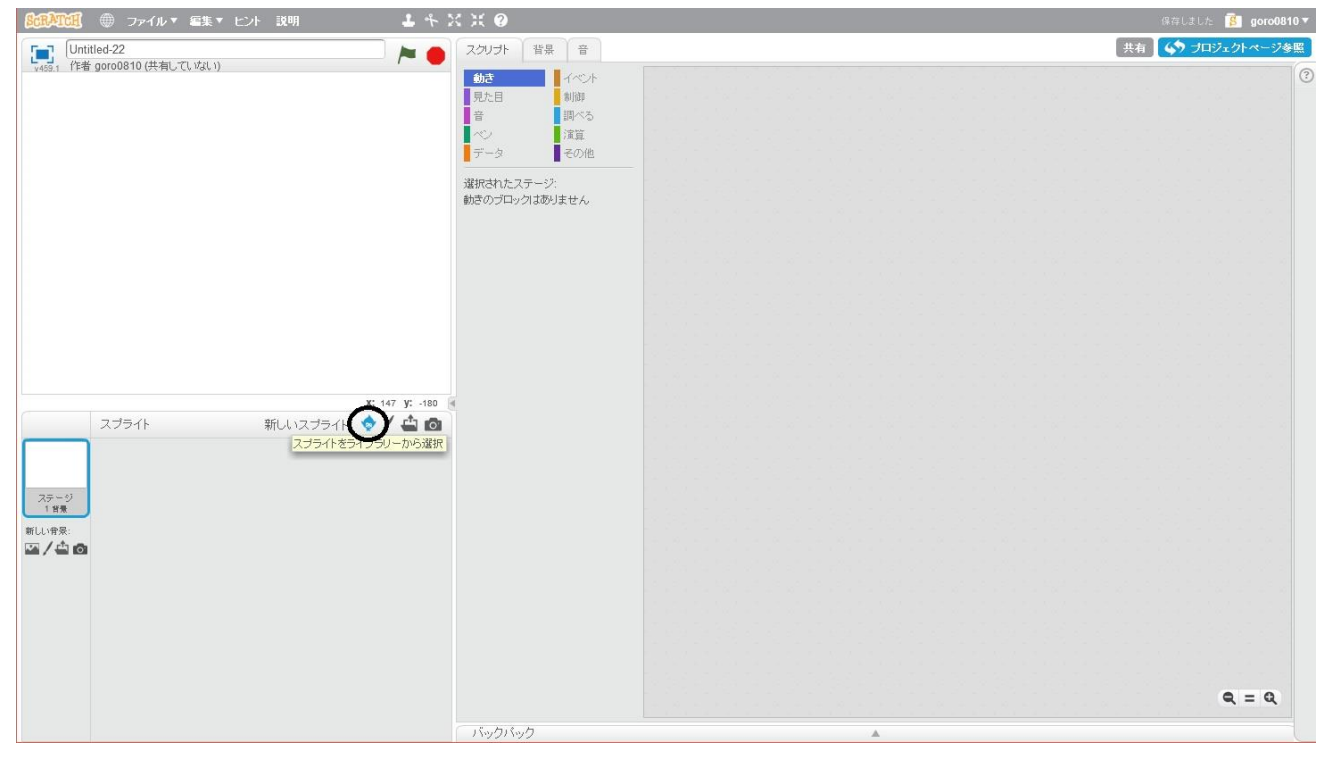

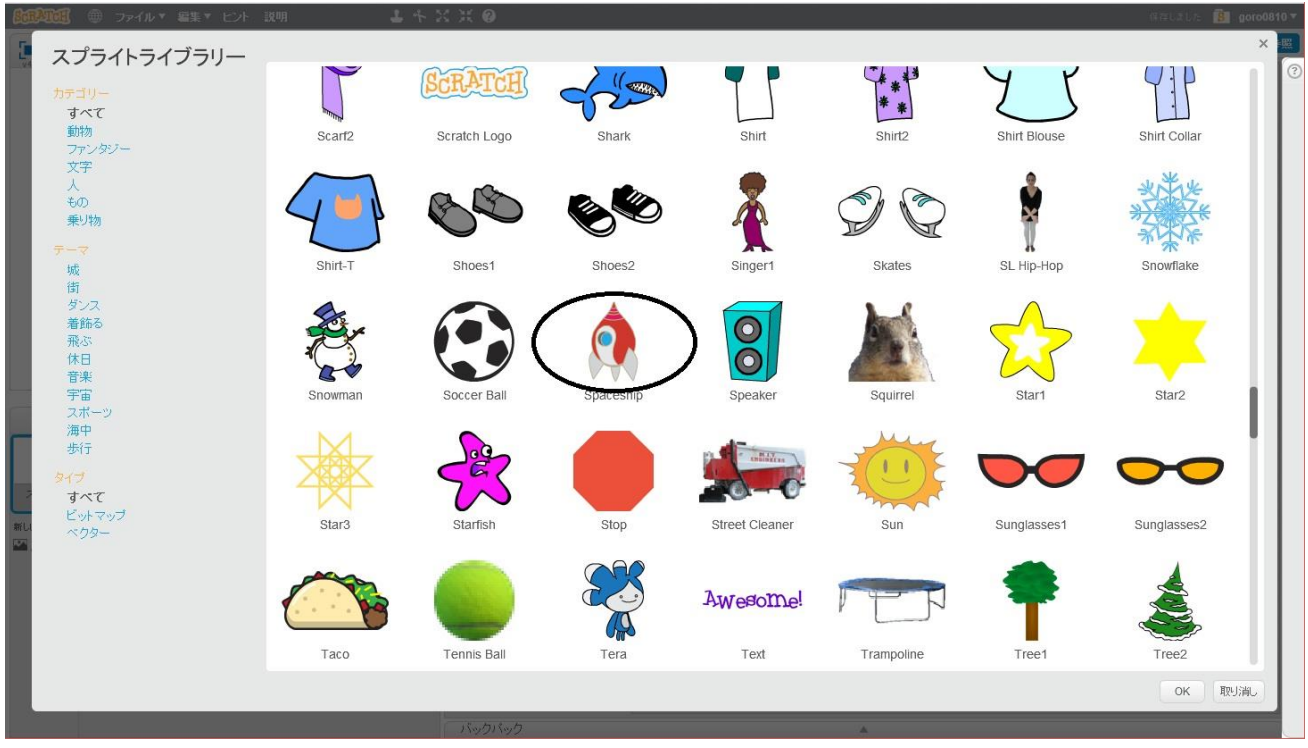

新しいスプライトの追加で Spaceship(自機)を選びます。

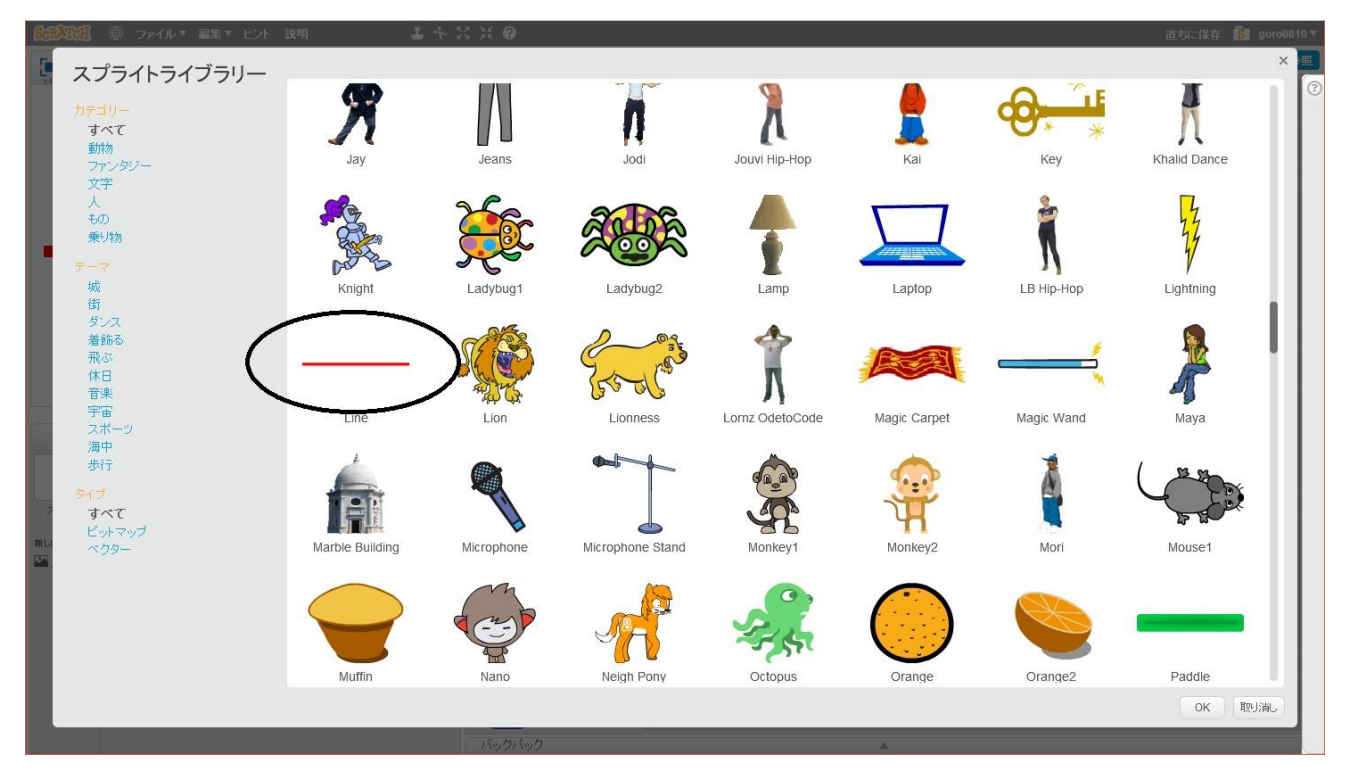

同じようにしてミサイルのもと Line を選択します。

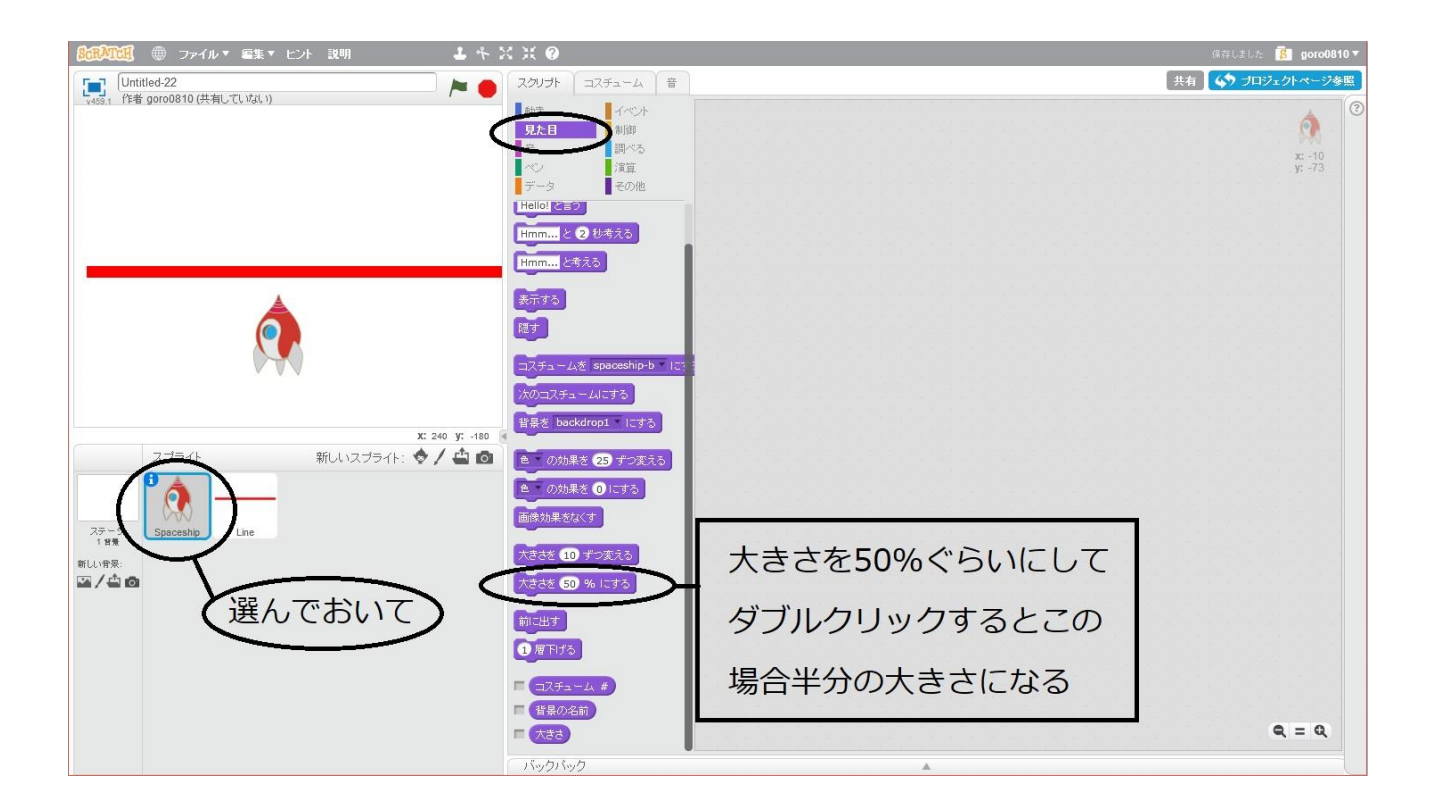

細かな調整はあとでするから、この作業は最後でいいよ。操作の方法を勉強するために、ここに載せています。

ミサイルが画面上で横になっているので、Lineを選んでおいて、「動き」から0度(上)に向けるを選択する。そして青色の部分をダブルクリックするとLineが図のように縦に向きます。

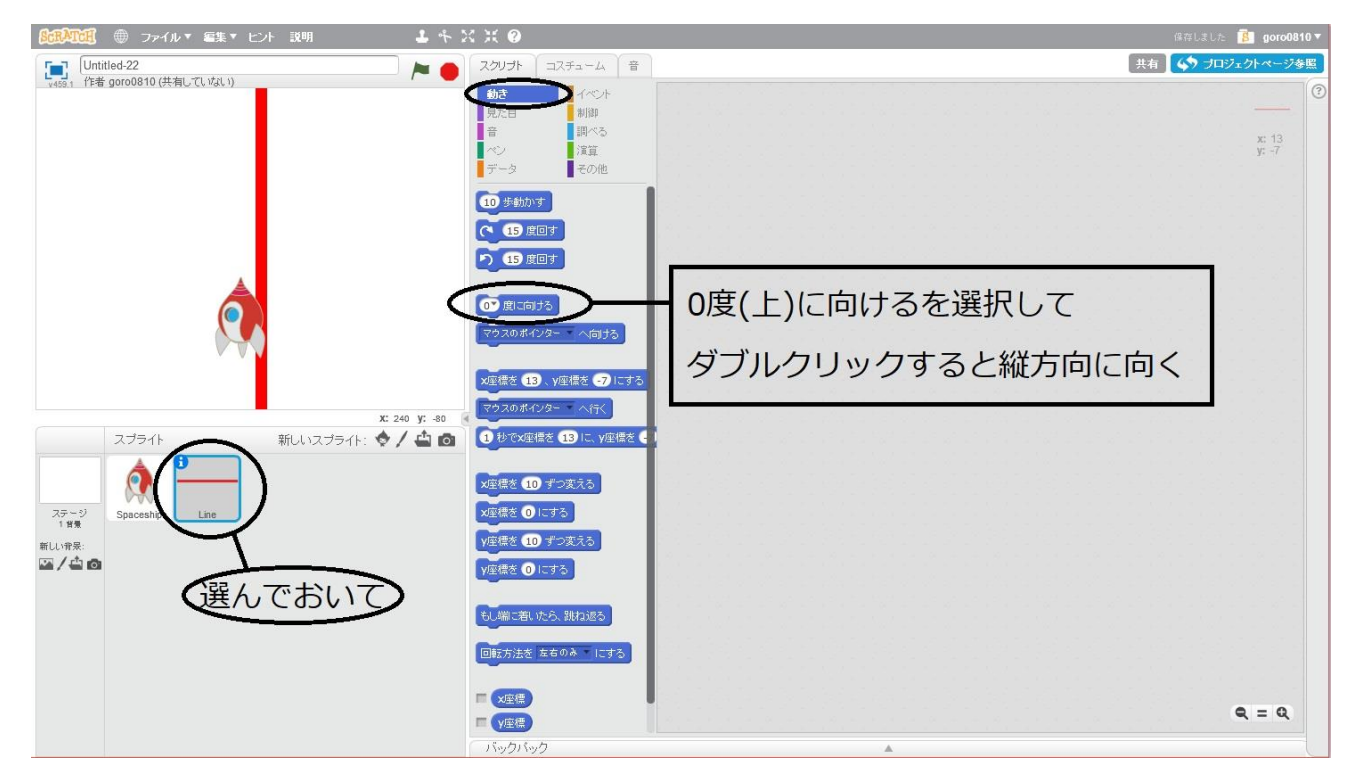

- ミサイルが大きいので調整しましたが、パーセントだとよくわからないので、
- うまくいかない。

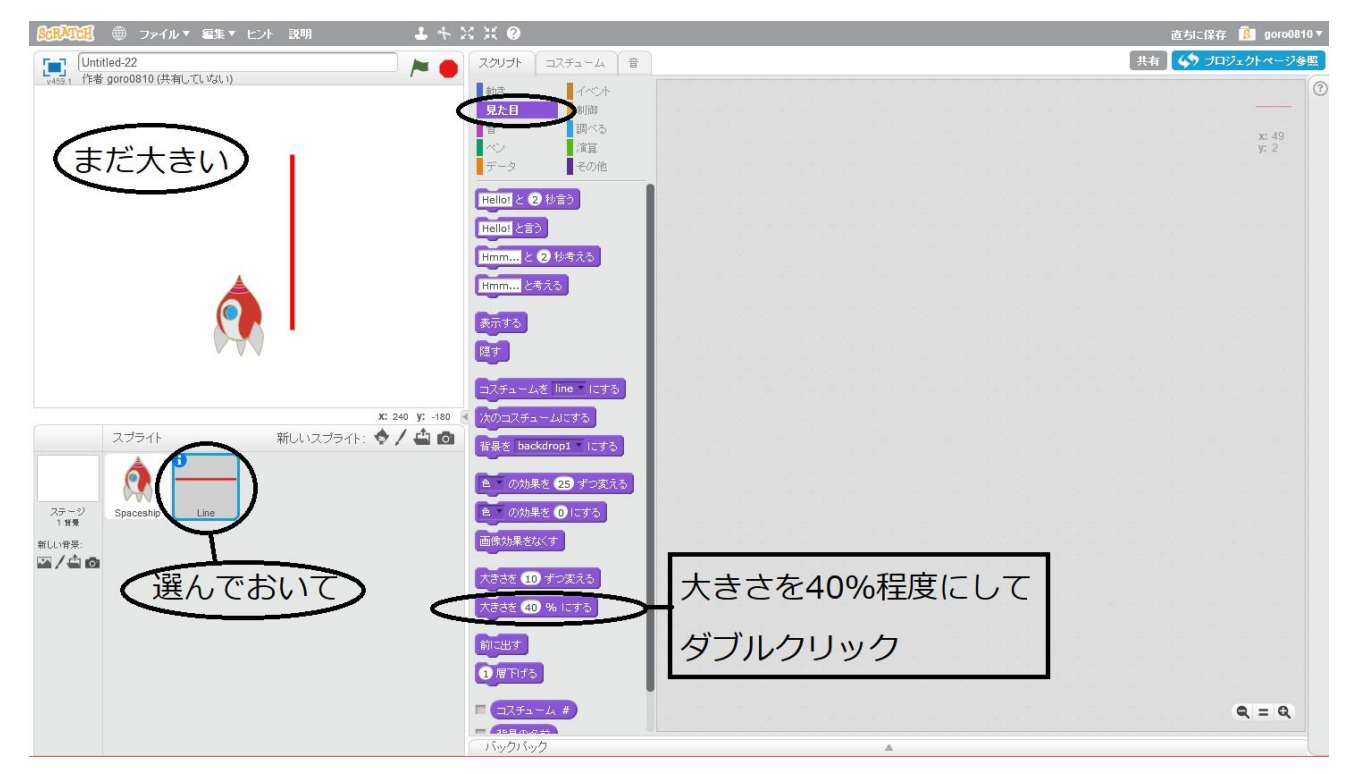

Line を選択して、コスチュームを選択。画面右側に Line の画像を加工できる場所があるから、大きさを変えよう。

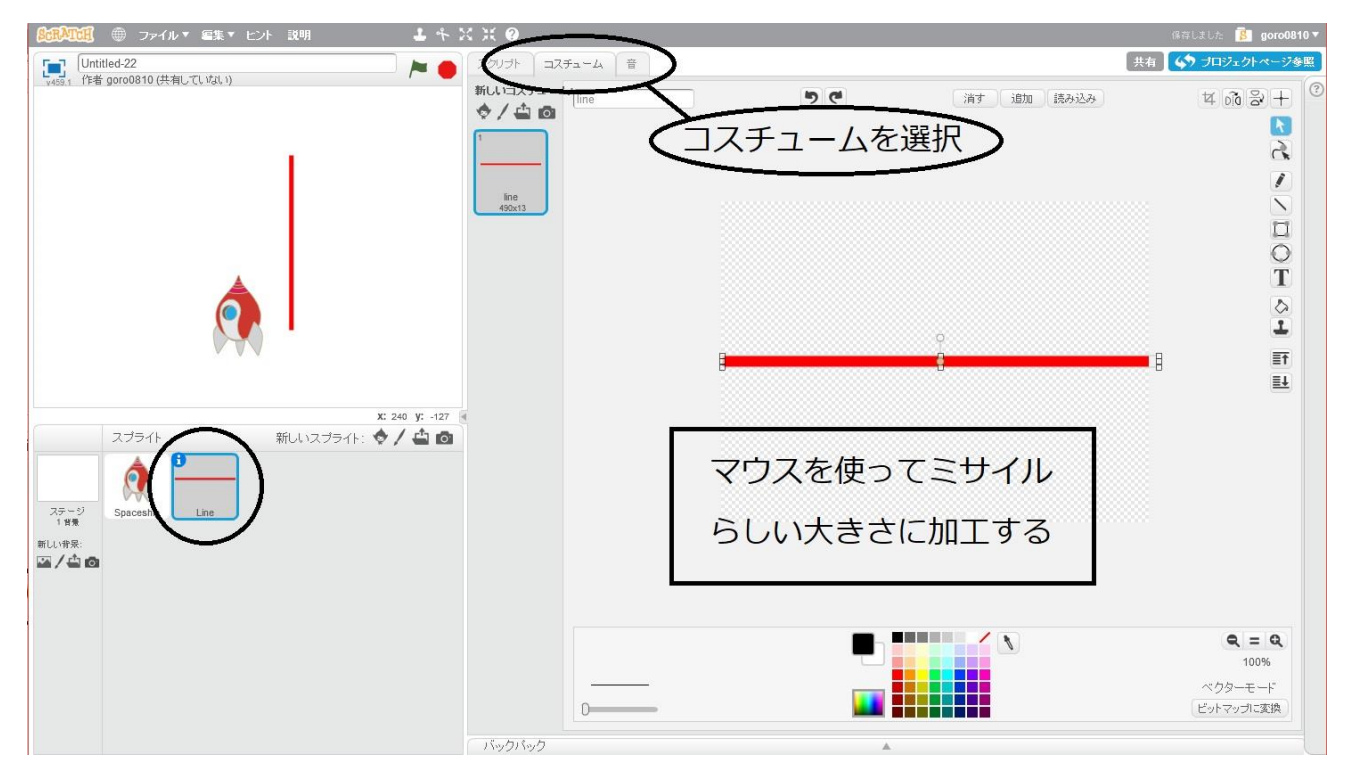

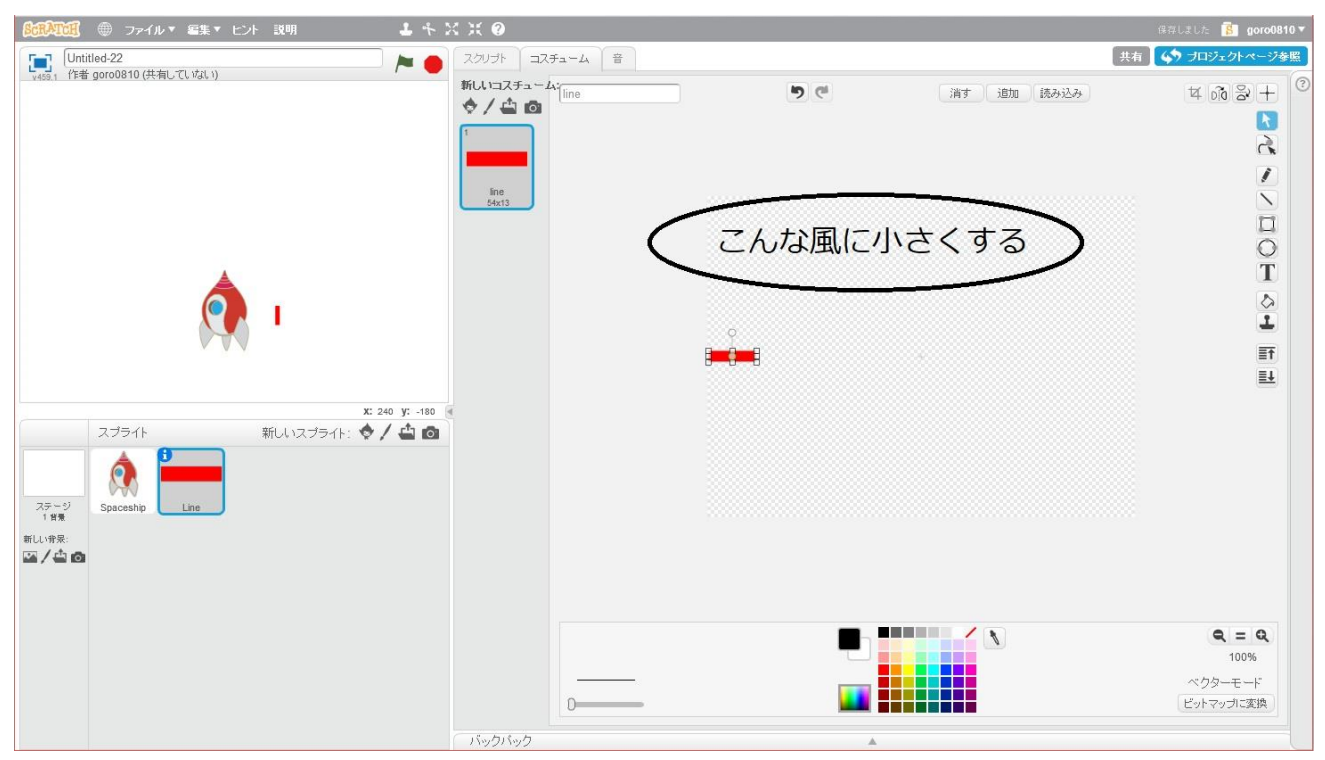

出来ましたか?

続いてゲームの画面の説明。ゲーム画面を真ん中で縦に割って左側はマイナス、右側はプラ スになっています。詳しくは3ページにあるから確認です。

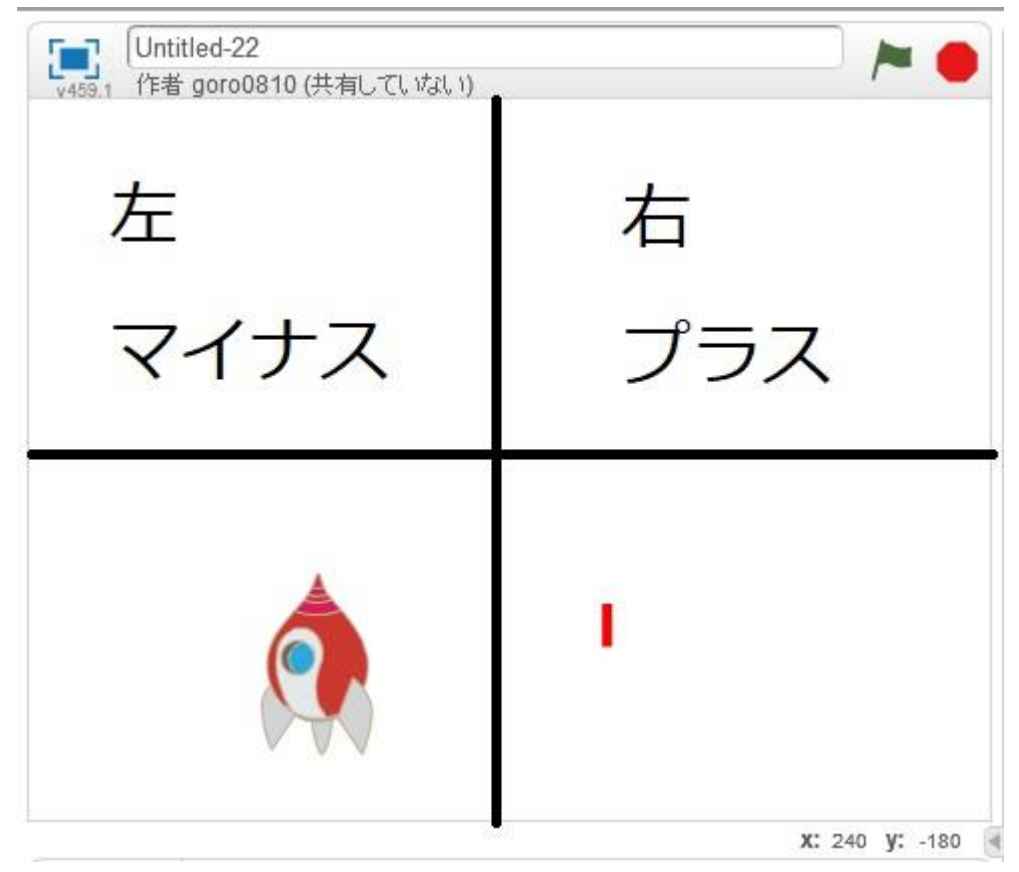

それでは自機を動かすプログラミングを始めましょう。

自機(Spaceship)を選択し、スクリプトにプログラミングをしていきます。

イベントから「スペースキーが押されたとき」を選択し、右側へドラッグアンドドロップ、 そして、スペースというところの▼を選択し、右向き矢印を選択する。右向き矢印では自機 は右に動かしたいので、「動き」から 10 歩動かすを選んで図のようにつなぐ。これと同じよ うにして、左向き矢印を選択、-10 歩動かすと 10 のところをキーボードで-10 に変更し ます。これで自機は左右に動きます。

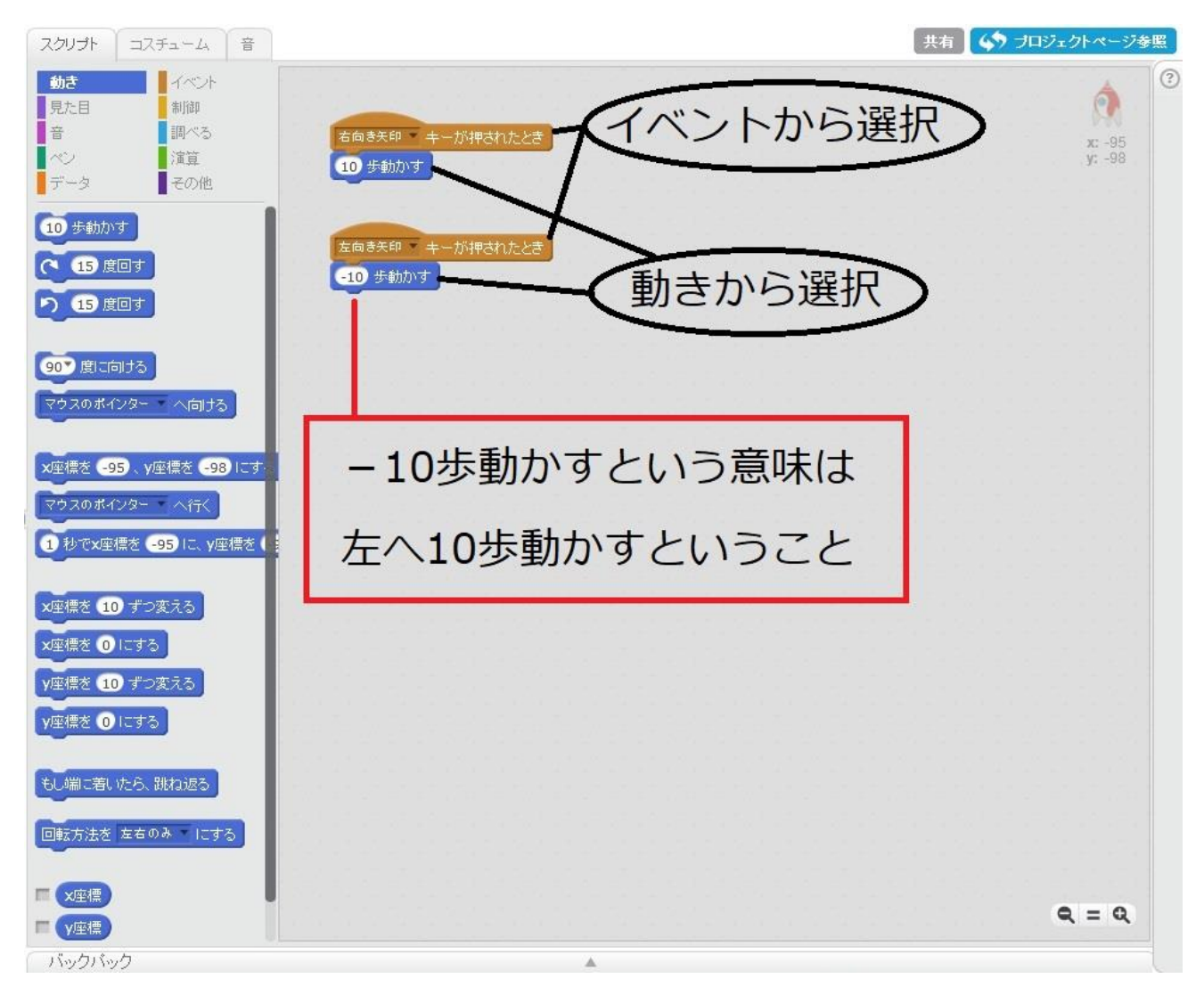

自機を高速で動かしたい場合は、10、-10という数字を 20、-20とすれば早くなります。 もちろん 100、-100 ならもっと速く、反対に 3、-3 なら遅くなります。 次にミサイルですが、ミサイルの発射ボタンを決めましょう。 今回はミサイルの発射ボタンはスペースキーということにします。 このキーの設定は後でも変更可能です。しかし、次のようにプログラムを組んで、スペース キーを押すと、ミサイルが自機の下にくるという問題が発覚しました。

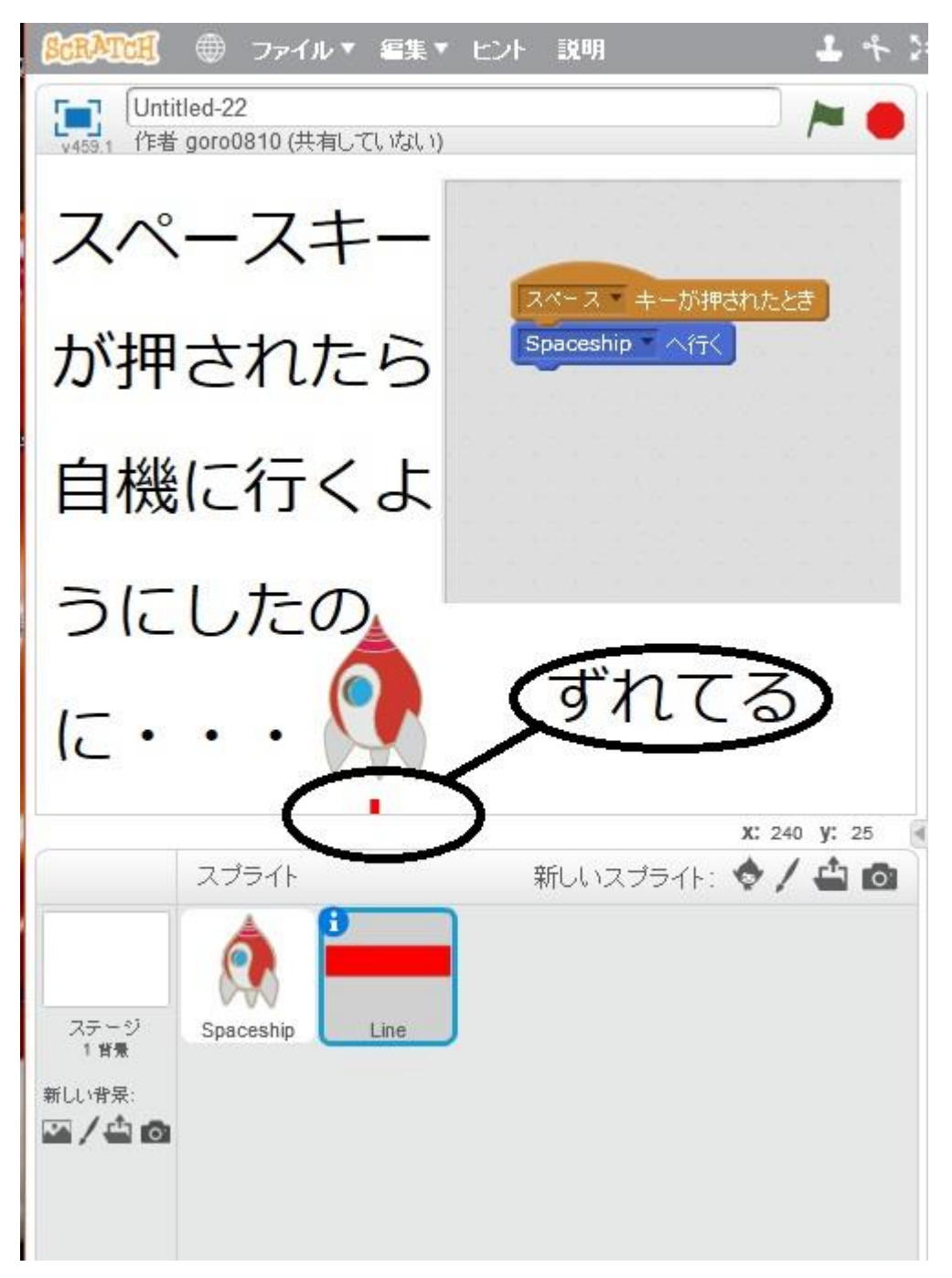

ミサイルのコスチュームの内容を調べるために、コスチュームを選択し、右上の+を選ぶと、 +の中心にミサイルがないことがわかりました。これが自機とミサイルがずれる原因でした。 早速+を動かして調整しましょう。

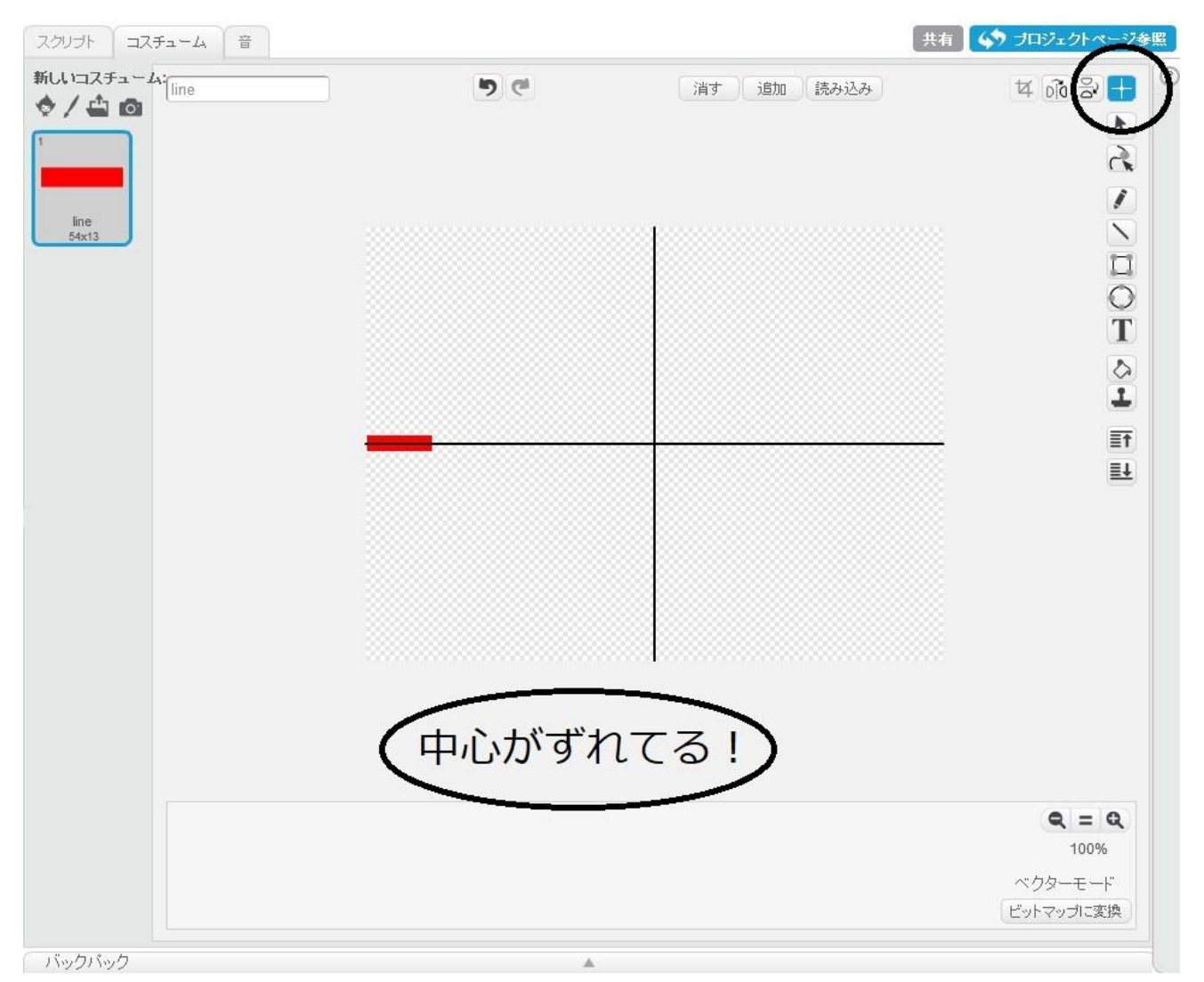

+を動かして。

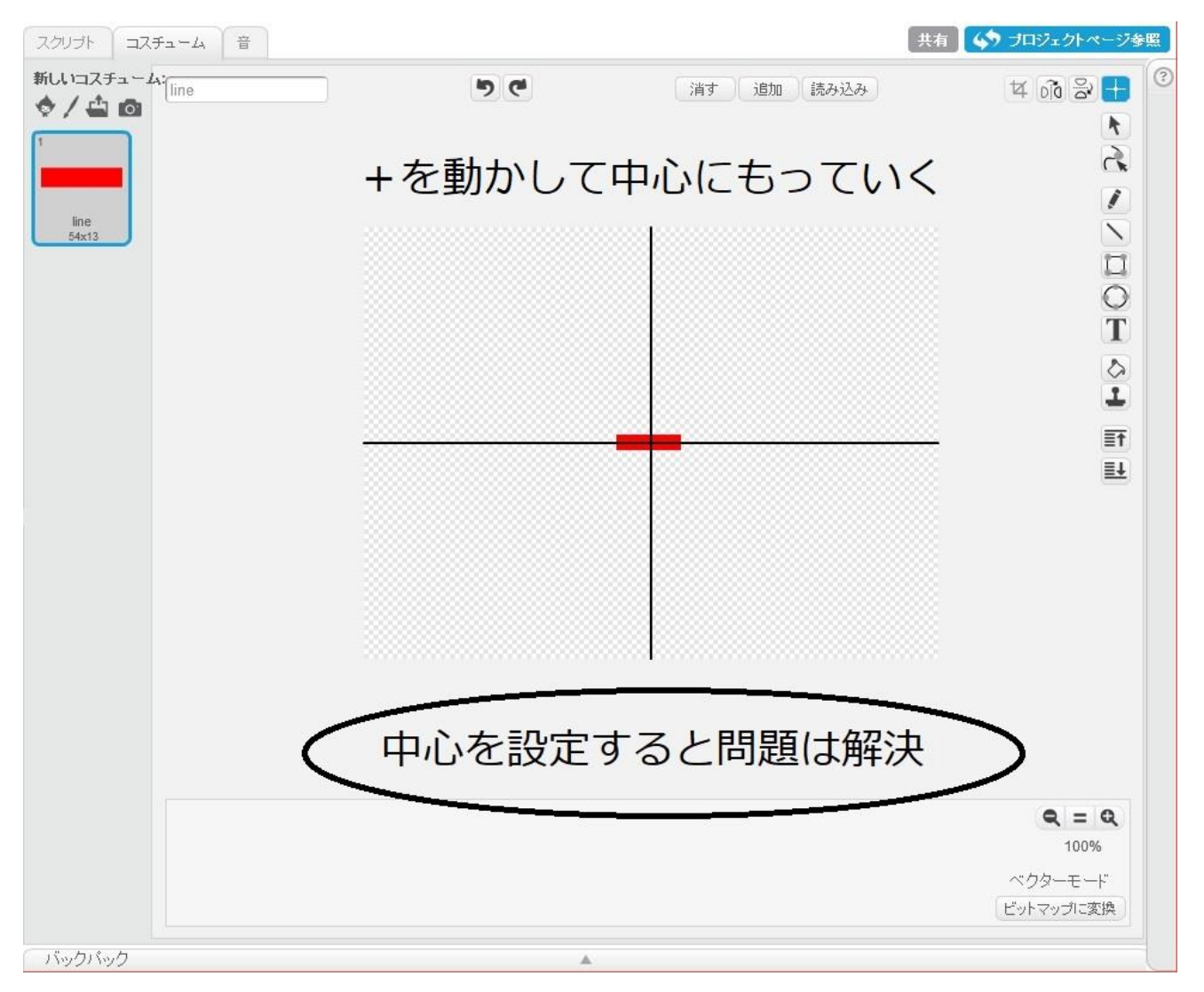

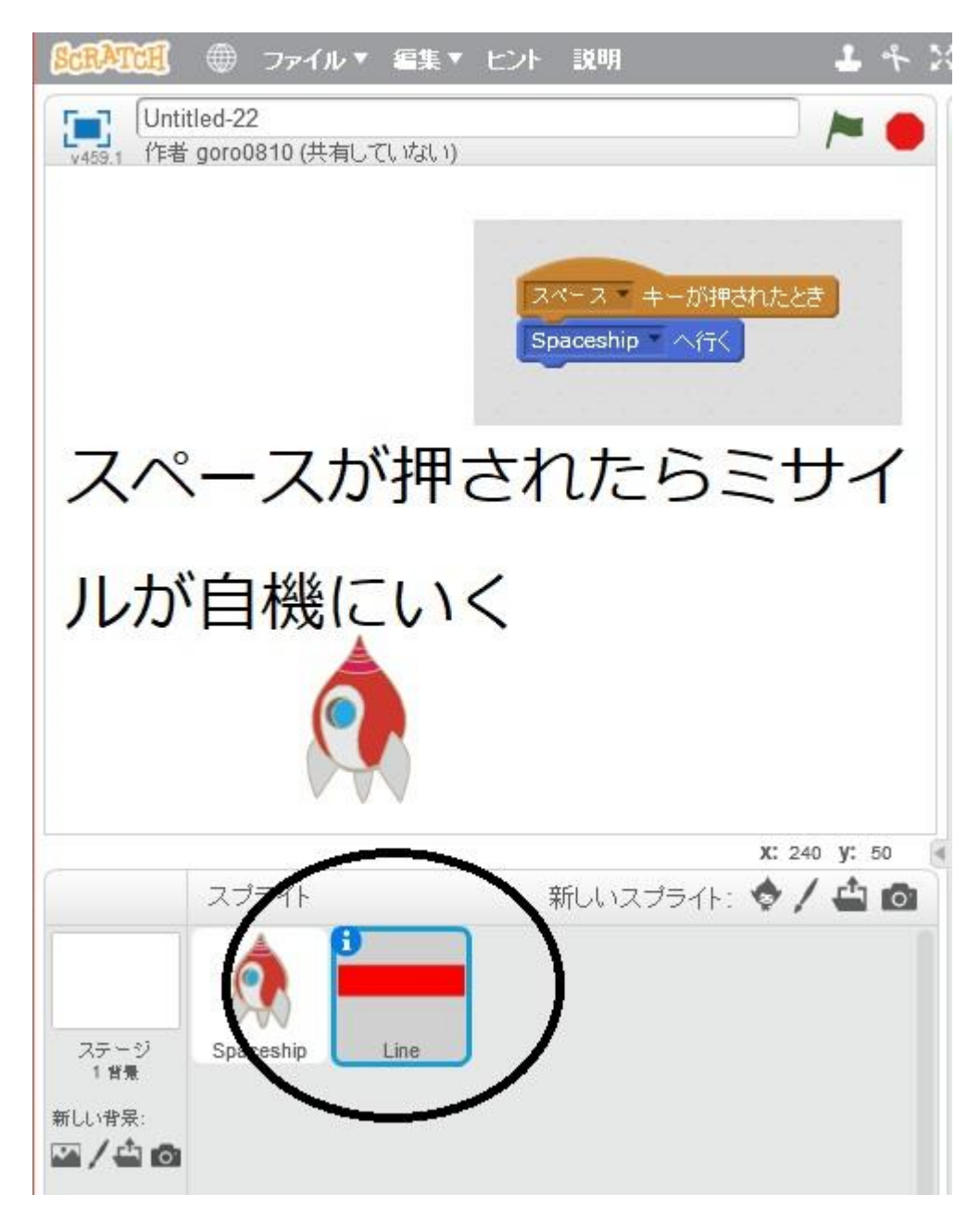

ずれは解消されました。

次はミサイルを飛ぶようにしましょう。

ミサイルは画面の端まで飛ばしたいので、次のようにプログラミングします。 これで、スペースキーが押されたら、壁に触れるまで上方向に 10 ずつ進んでいきます。 ただ、これでは壁に触れてもミサイルが消えることはありません。

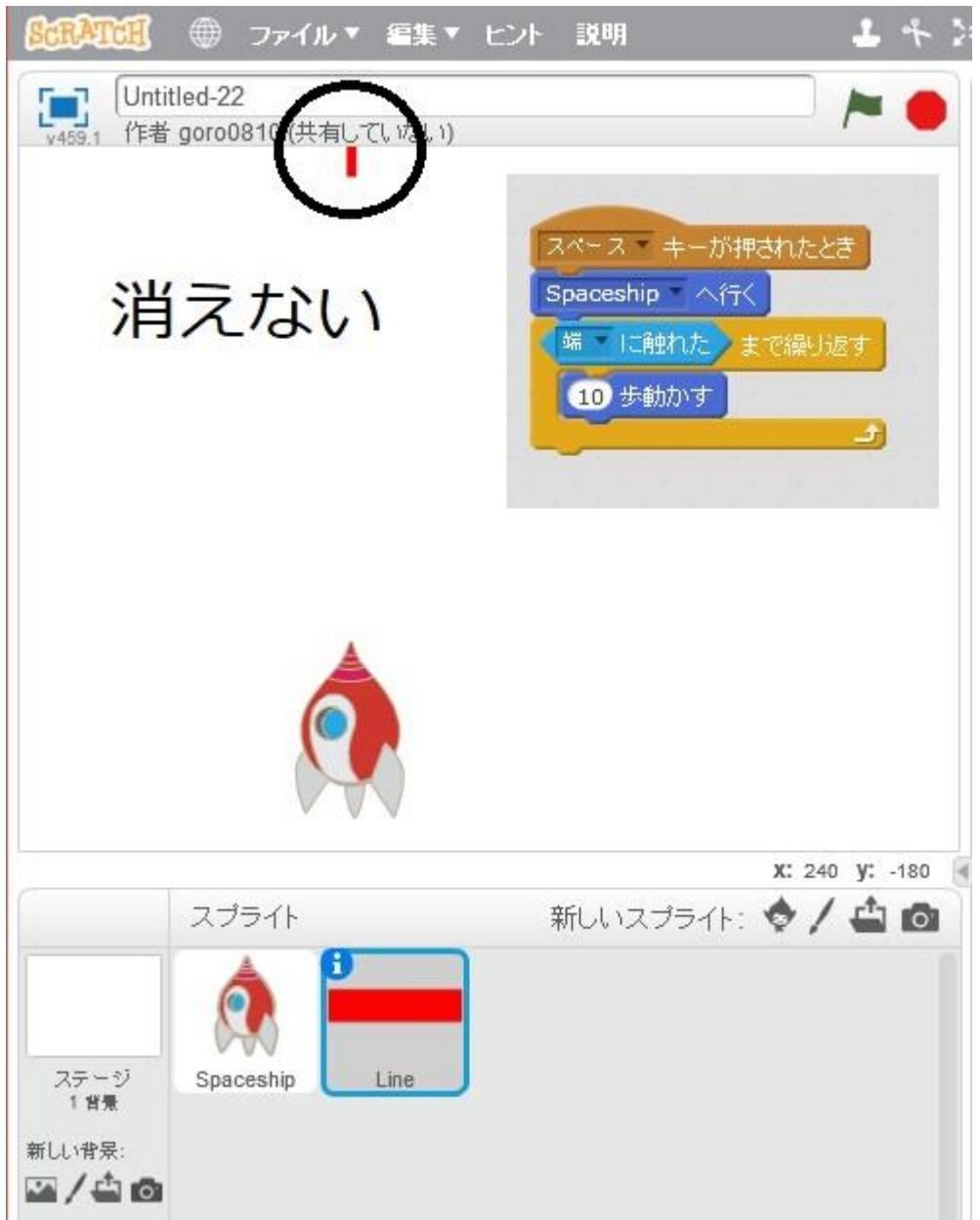

そこで、壁に触れたあと、ミサイルを消すために「隠す」を追加します。 ただ、「隠す」だけを追加すると、今度はミサイルが隠れたままになって現れません。 そこで、「表示する」を「スペースキーが押されたとき」のすぐあとに追加します。

| SCRATCH                | ⊕ ファイル▼ \$                     | ■集▼ ヒント                         | 說明                                                             | ł              | 4 2 |
|------------------------|--------------------------------|---------------------------------|----------------------------------------------------------------|----------------|-----|
| Unti<br>v459.1 作者      | tled-22<br>· goro0810 (共有して)。  | 1/よしり)                          |                                                                |                | •   |
|                        |                                | スペ<br>表示<br>Spa<br>端<br>1<br>隠す | - ス 、 キーが押された。<br>する<br>ceship 、 へ行く<br>・ に触れた >まで繰り<br>0 歩動かす | とき<br>返す       |     |
|                        | Constanting of the Constanting |                                 | <b>x:</b> :                                                    | 240 <b>y</b> : | -1  |
| ステージ<br>1 皆景<br>新しい背景: | スプライト<br>Spaceship             |                                 | ปเงิวปีุริส⊁: ♦                                                | / 🗳            |     |

これでうまくいきました。

次に敵キャラの追加です。新しいスプライトの追加で、サッカーボールを追加します。 なぜサッカーボールなのか・・・特に意味はありません。好きなキャラクターを選択してく ださい。

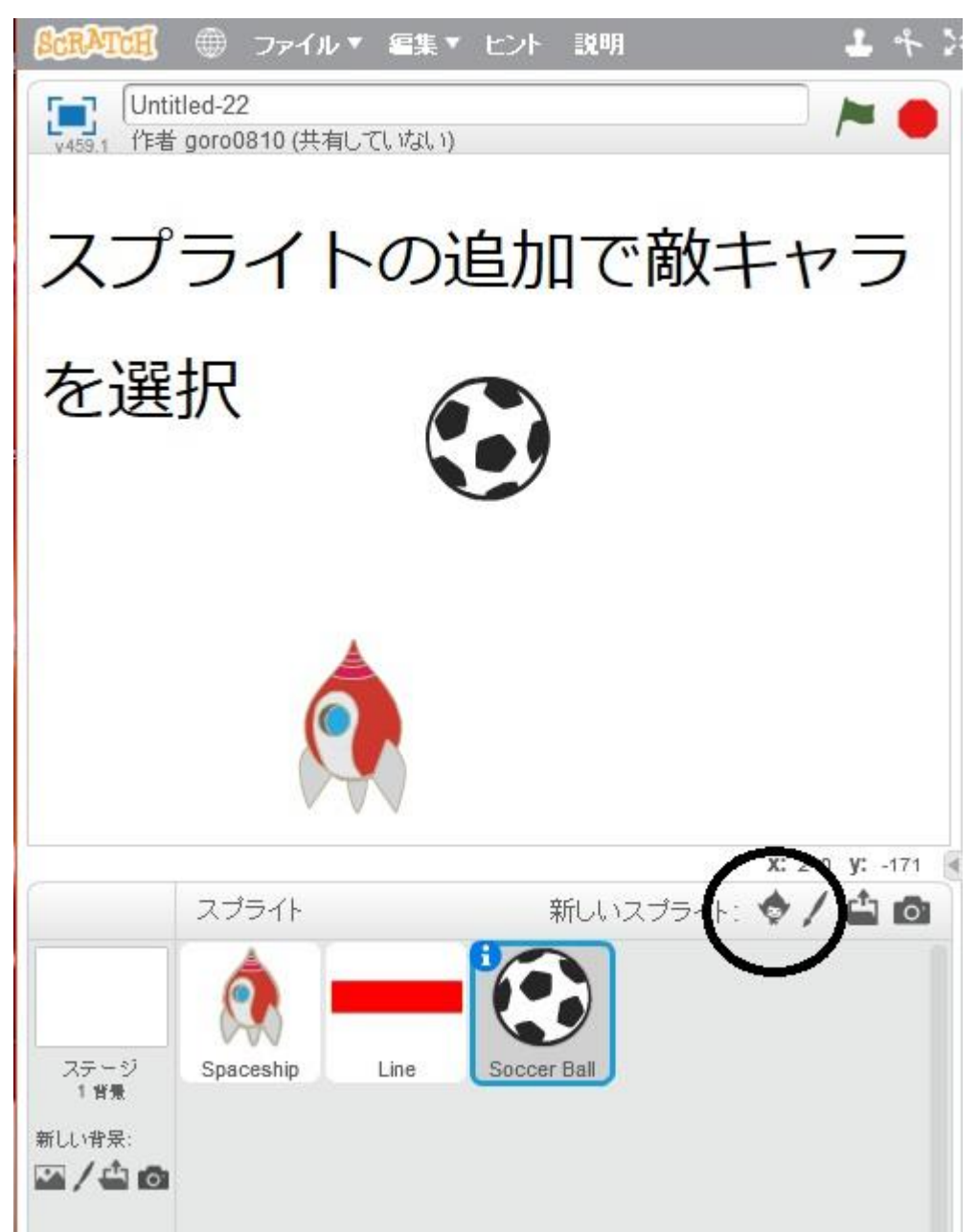

スプライトのところから、サッカーボールを選択し、スクリプトを選択し、以下のプログラ ムを組んでいきます。この内容は、緑の旗(スタートボタン)がクリックされたら、サッカー ボールを x=0、y=145 に置いて、表示させなさい。そして、端に触れるまで、5 ずつ下に 進めるというものです。そして端に触れたら消す(隠す)。

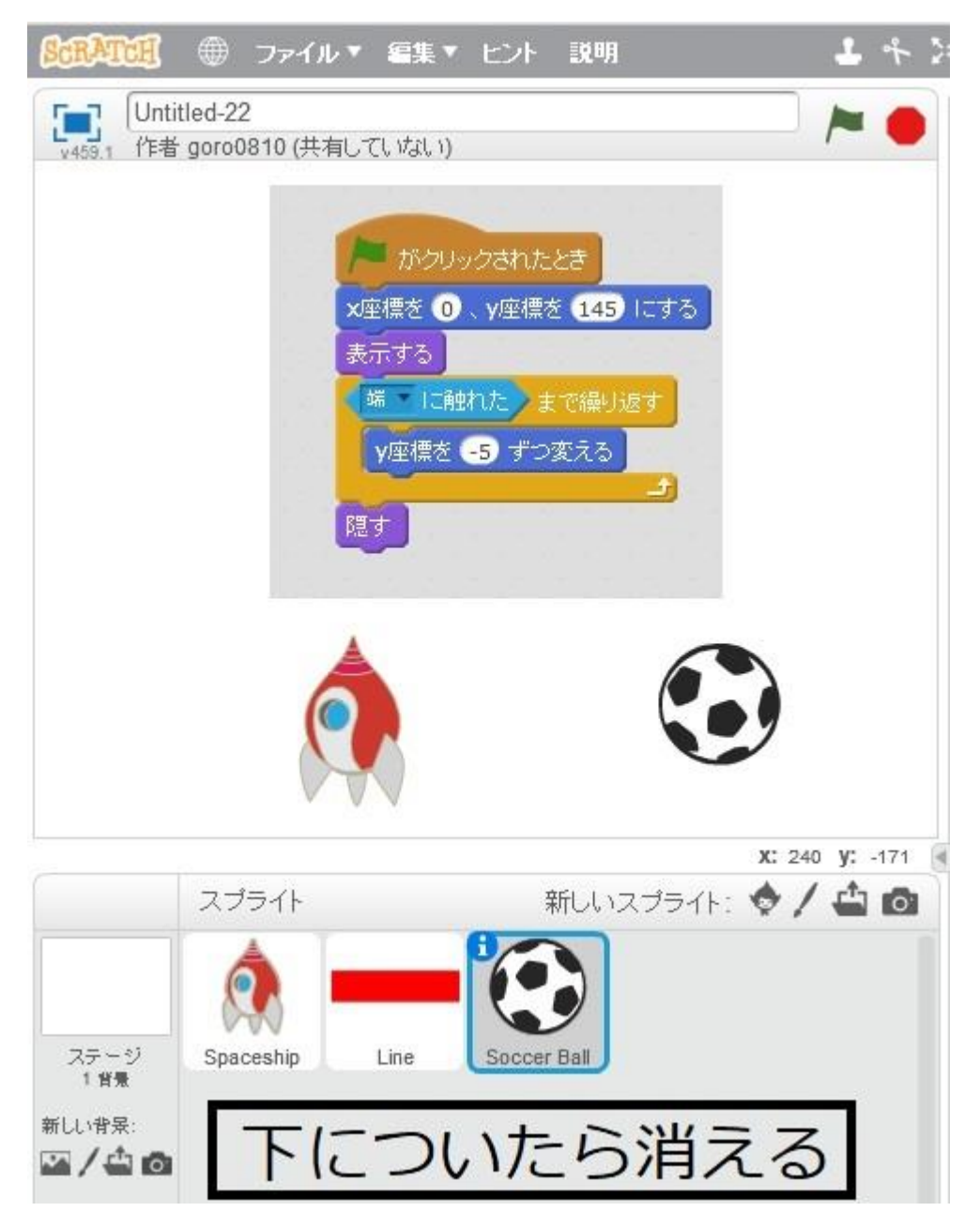

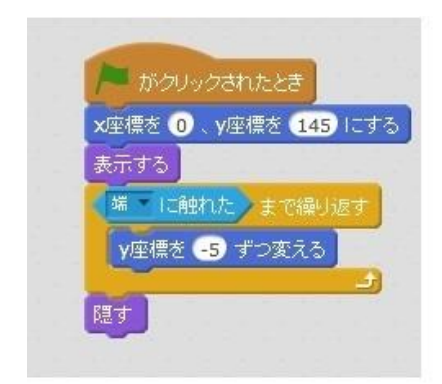

# スタートが押されたら

x=0、y=145のところに表示

端に触れるまで

y座標を5減らしていく

端に触れたら隠す

先ほどのものでは、1度しかサッカーボールは出てきません。それではゲームになりません。 そこで、何でも出現させるように以下のようにします。

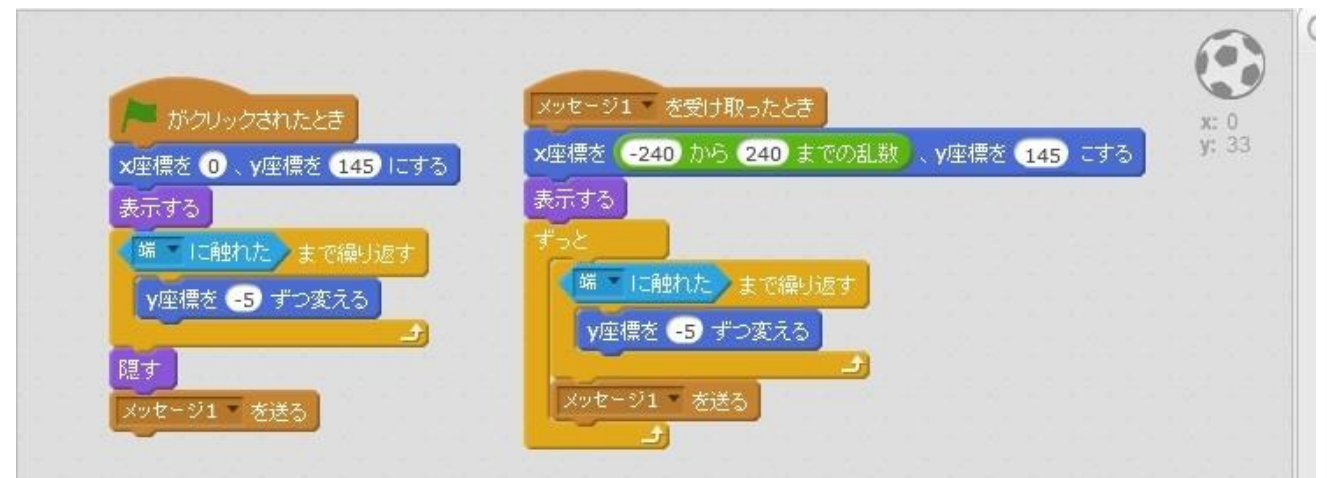

端に触れたらメッセージ1を送る メッセージ1を受け取ったら、敵キャラ の出現位置をxが-240~240の間で適当 に出現させるようにプログラムする。 そして端に触れたらメッセージ1を送る ようにする。 ここで少し修正。

| ▶ がクリックされたとき        | メッセージ1 を受け取ったとき                       | X  |
|---------------------|---------------------------------------|----|
| 表示する                | ×座標を -240 から 240 までの乱数 、 y座標を 145 にする | у: |
| ×座標を 0、y座標を 145 にする | 表示する                                  |    |
| 端下に触れた。まで繰り返す       | 端下に触れたまで繰り返す                          |    |
| y座標を -5 ずつ変える       | y座標を -5 ずつ変える                         |    |
|                     |                                       |    |
| 隠す                  | AND NI ZES                            |    |

右側のスクリプトにあった

「ずっと」というのはいらない。 端に触れるまでというのがあり、端に触れ たら、メッセージ1を送るようにすること で繰り返しているから。 結果的にずっと繰り返すようになる。

~ 23 ~

では次は、ミサイルが敵キャラに当たったらという処理を追加しましょう。ミサイルは赤色なので、赤に触れたら消す(隠す)ようにプログラムを追加します。

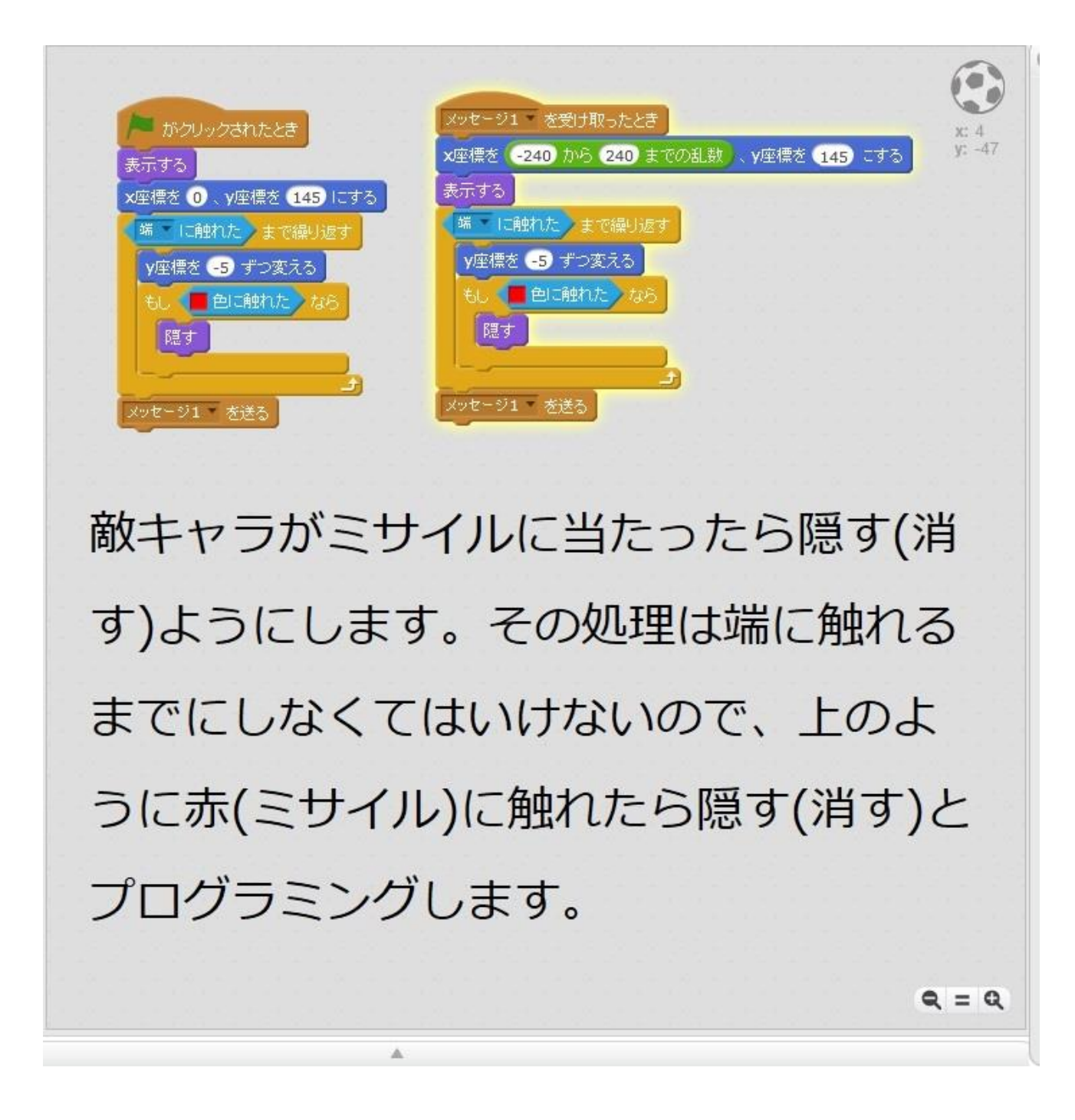

これでミサイルに当たったら、敵キャラ(サッカーボール)は消えます。

次は敵キャラ(サッカーボール)に触れたら自機を消す(隠す)というプログラムを追加します。 ただ、下のプログラムは不完全で、これではスタートが押されたときしか有効になりません。

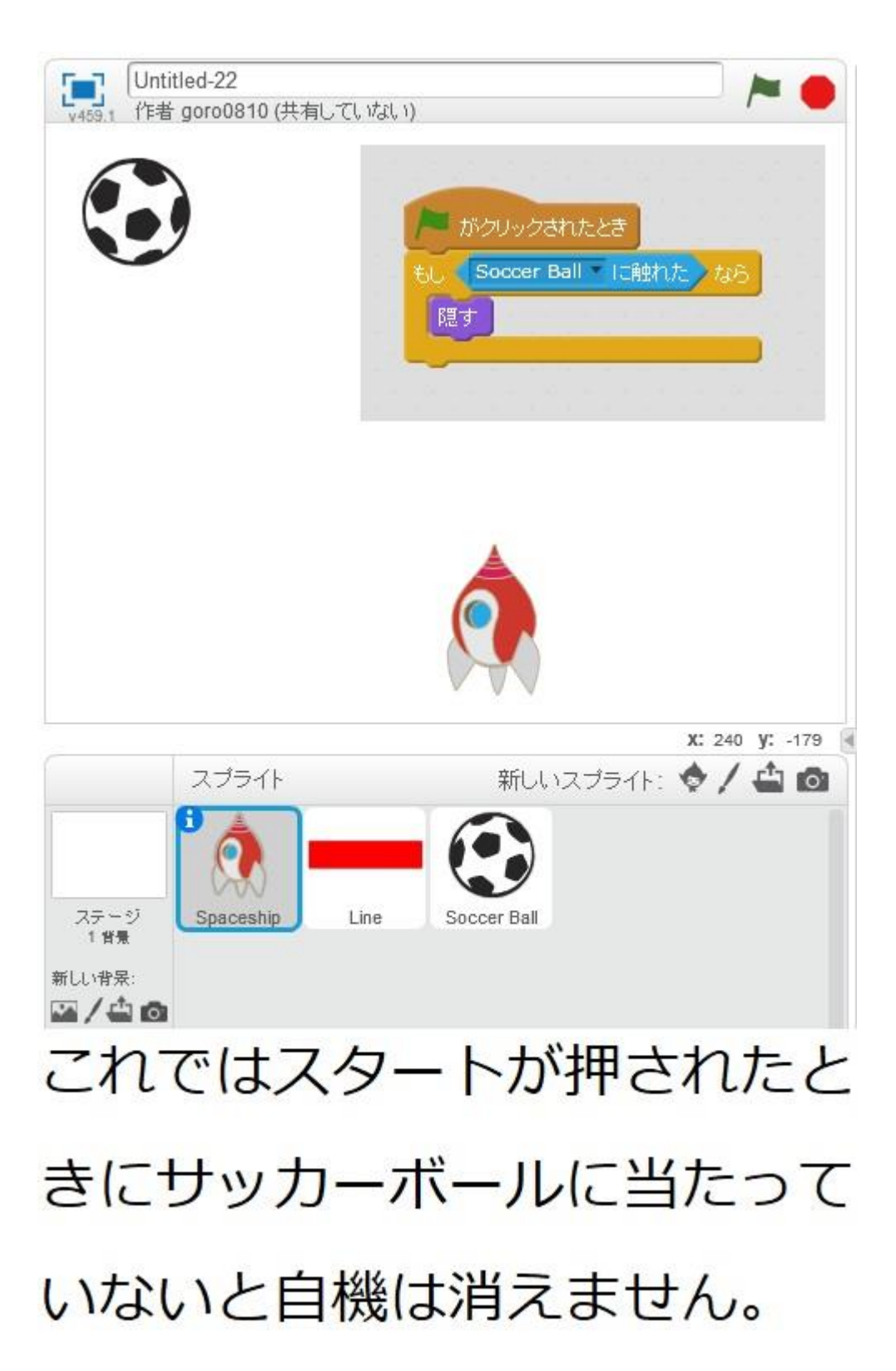

次のように修正しましょう。

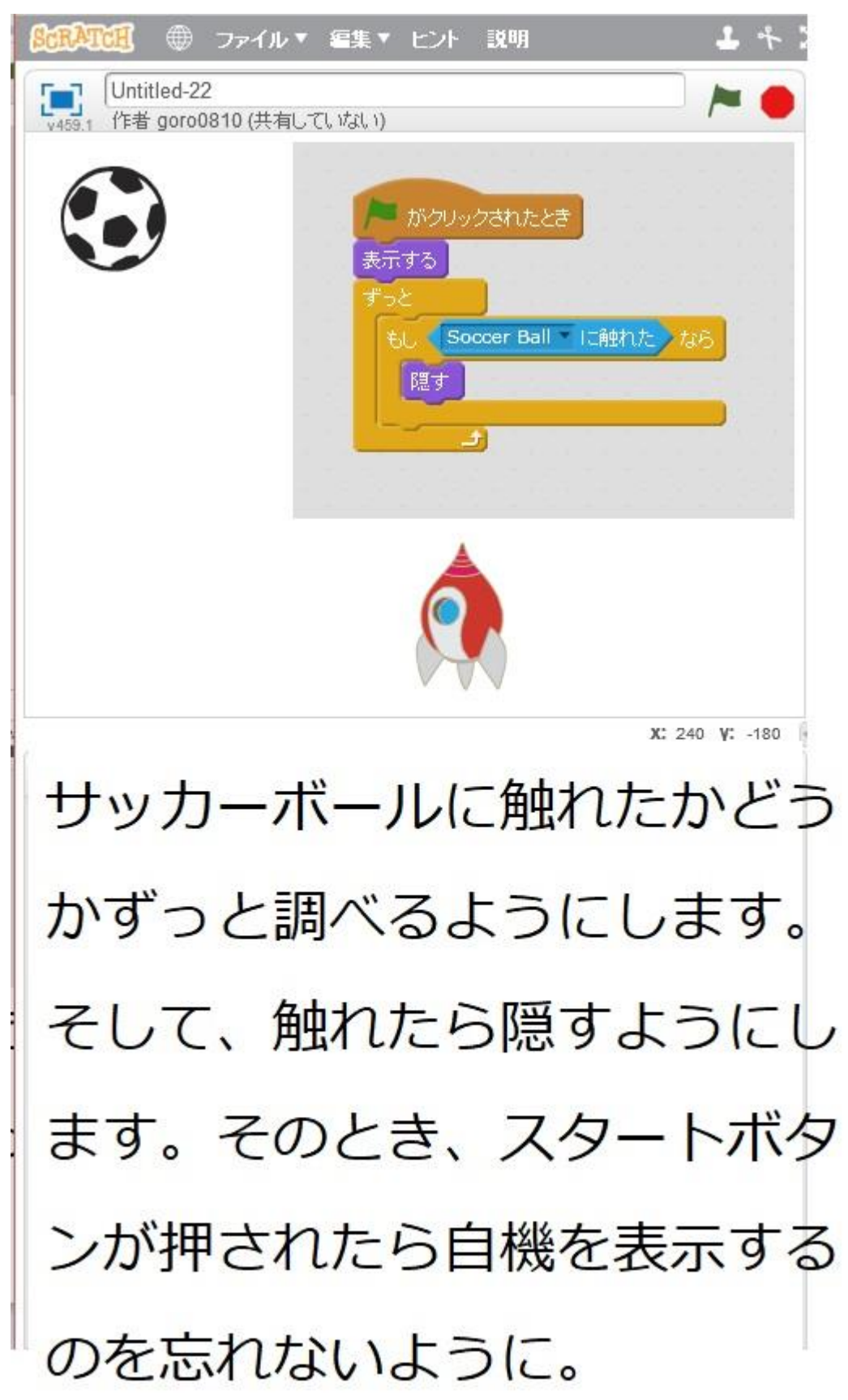

これでよいはずのプログラムを、スタートボタンを押して始めると、バグ?に出くわすでしょう。それは初めの方に、-240から240の範囲の乱数というのがありましたが、このとき、乱数の数字が240だとすると、表示された時点で壁に触れてしまいます。それは240という数字はボールの中心を240にしなさいという命令のため、ボール画像幅の半分が画面からはみでることになってしまうからです。これではうまくいきません。 このプログラムも修正対象です。

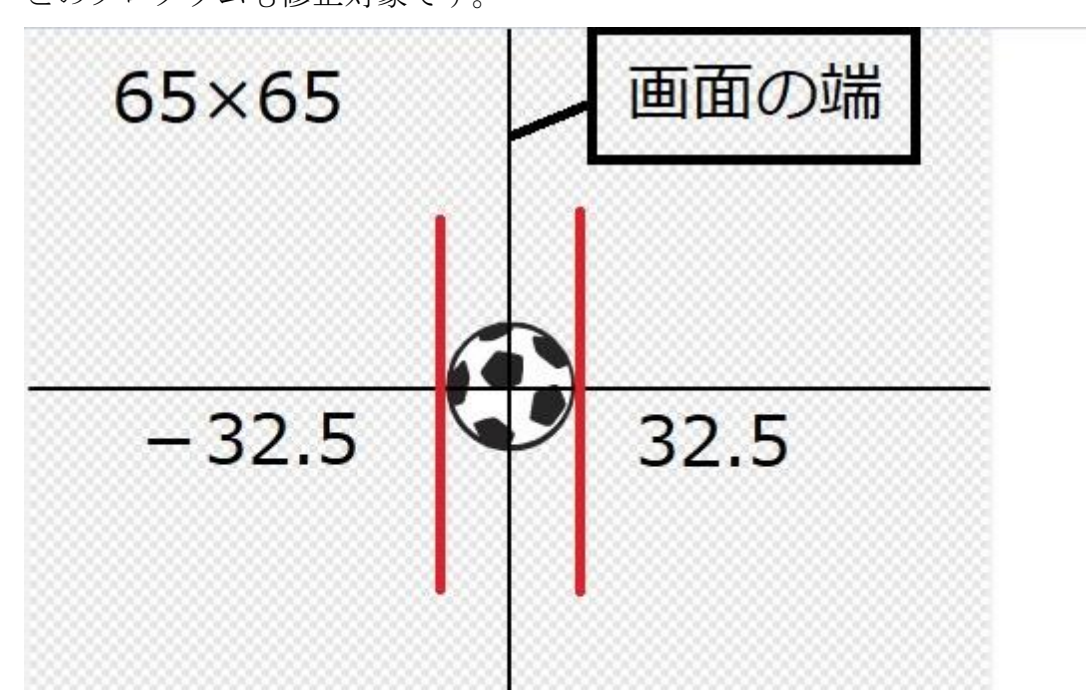

# ボールの縦のラインが画面の端にくると 画面の端から32.5はみ出てしまう

ボールの幅より少し大きい数字分、左右に余裕を持たせましょう。

プログラムを修正しました。

| x座標を(-     | 240 から        | 240 まで | の乱数 | 、y座 | 標を | 145 | ं वे | 3 |
|------------|---------------|--------|-----|-----|----|-----|------|---|
| 表示する       |               |        |     |     |    |     |      |   |
| 端一口角       | まれた <b>)ま</b> |        |     |     |    |     |      |   |
| y座標を       | -5 JO         | をえる    |     |     |    |     |      |   |
| 6L 💶       | 色に触れ          | 1215   |     |     |    |     |      |   |
| ß≣ d       |               |        |     |     |    |     |      |   |
| Parties of |               | _      |     |     |    |     |      |   |
| Pill V     |               |        |     |     |    |     |      |   |

左ではサッカーボールが ±240のところにくると下に 行かず消える。

| x座標を( | -203 から | <b>203</b> まで | の乱数 | 、 <b>y</b> 唇 | ē標を | 14 | 5) 10 | する |
|-------|---------|---------------|-----|--------------|-----|----|-------|----|
| 表示する  |         |               |     |              |     |    |       |    |
| 端一口   | 触れた)ま   |               |     |              |     |    |       |    |
| y座標を  | -5 ずつ3  | 変える           |     |              |     |    |       |    |
| til 1 | 色に触れ    | te tas        |     |              |     |    |       |    |
| 隠す    |         |               |     |              |     |    |       |    |
|       |         | _             |     |              |     |    |       |    |

ボールの幅の半分より少し 大きい37を左右に余裕を 持たせて、問題を解消しま した。

ちなみに画面上の方はy=180が一番上ですが、 ボールの幅約33を180から引くとy=147となり、ここ では145となっているので、上にはみ出すことはない

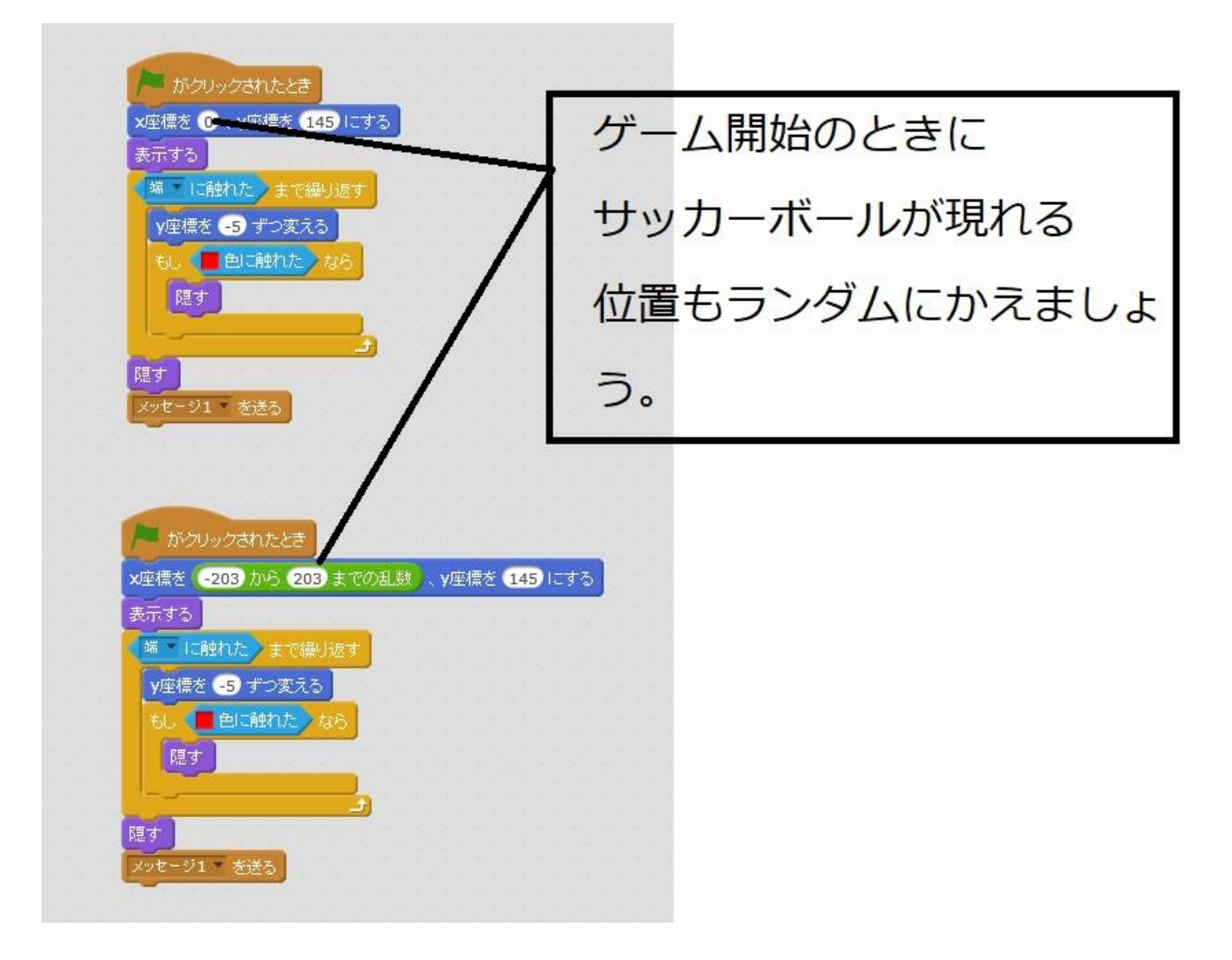

乱数を使って、ゲームの開始時もサッカーボールがどこに現れるか予測不能としましょう。

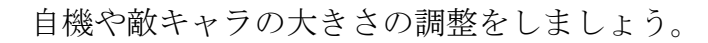

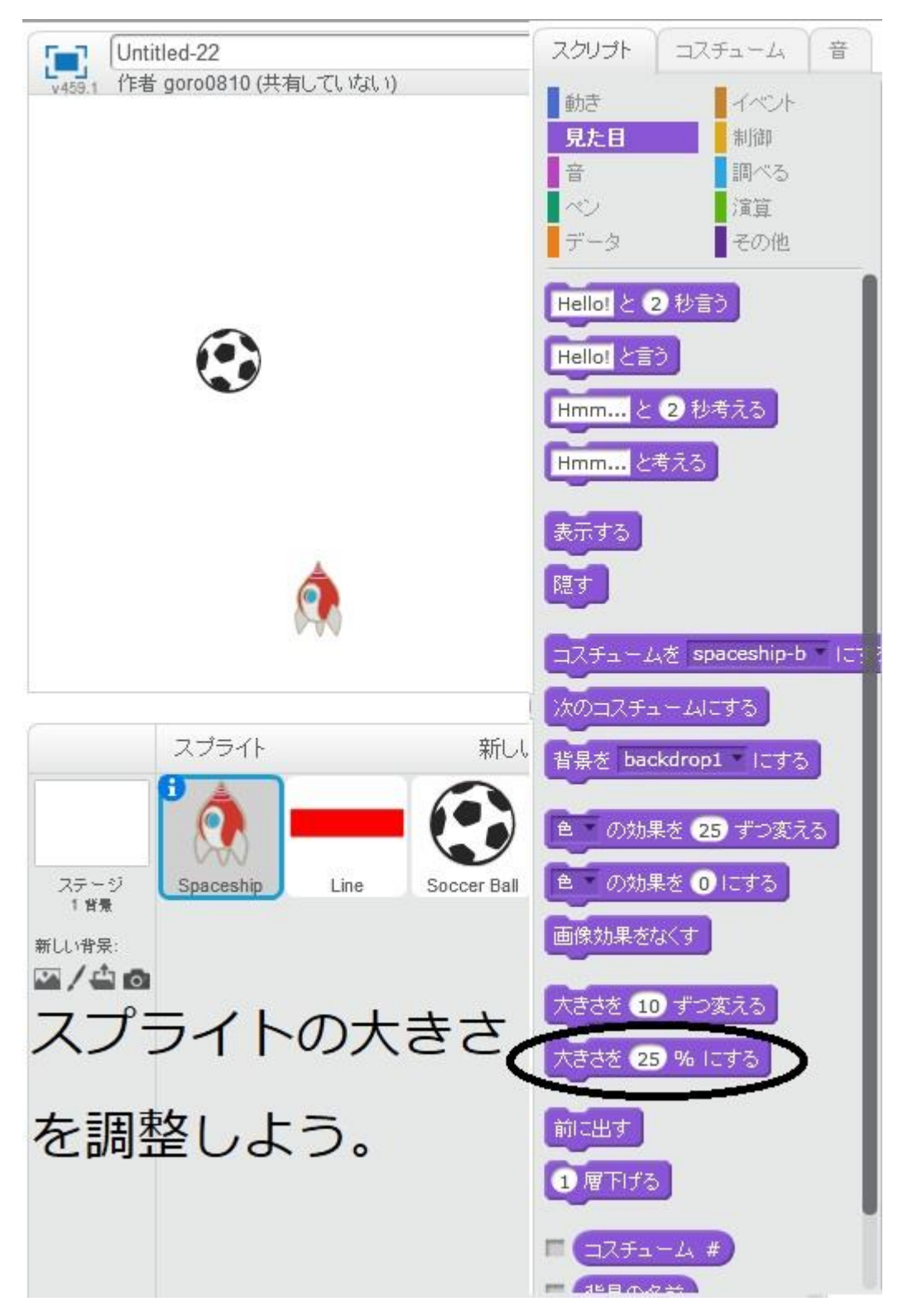

これで基本は出来上がりです。

ここからは、複製などを用いて敵キャラの数を増やしたり、背景の画像の交換などをしていきましょう。

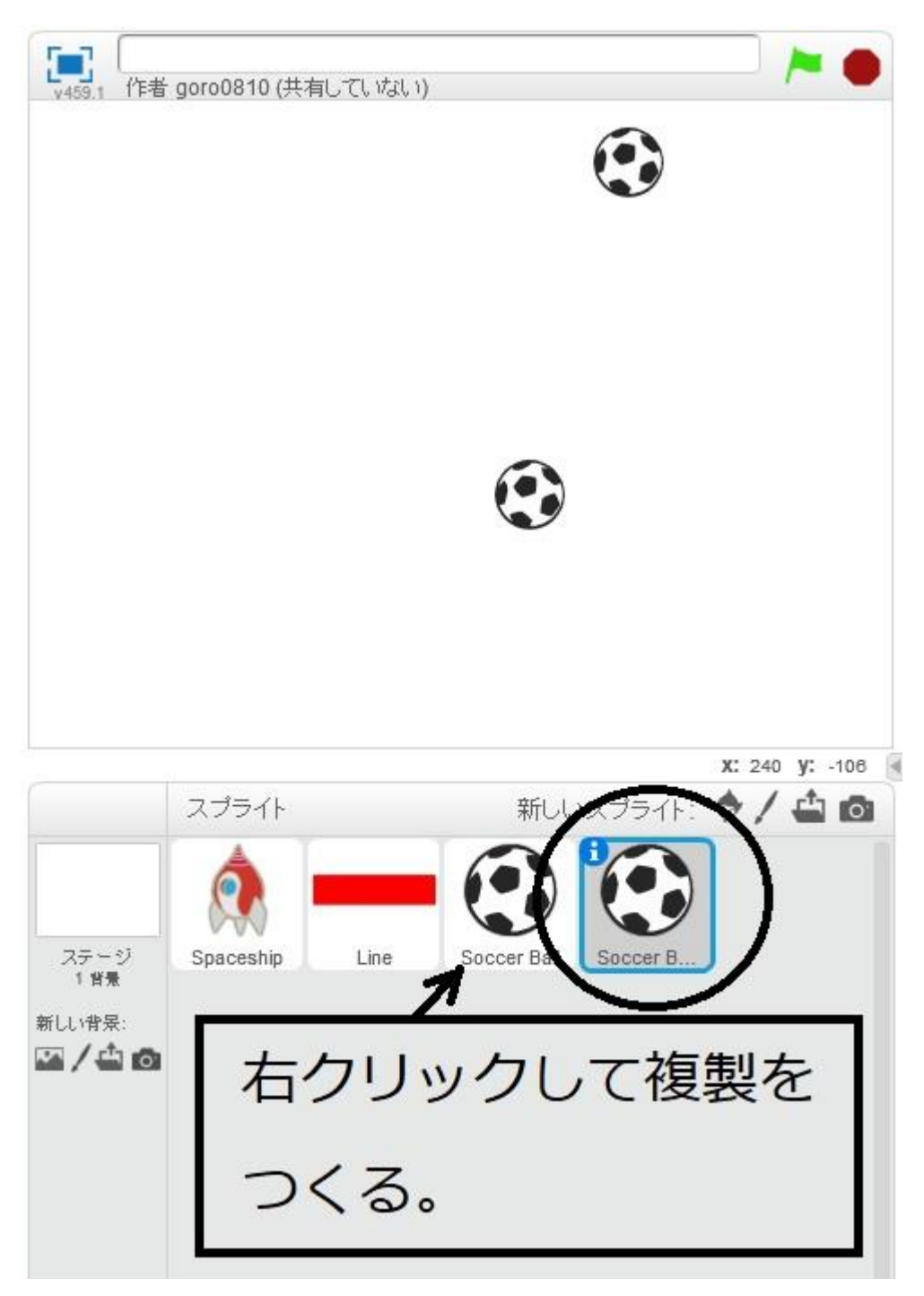

これでサッカーボールが2つできました。

これによって、はじめにあったサッカーボールがサッカーボール 1、複製したのがサッカーボール 2 というように区別されます。

このままでは、サッカーボール1とサッカーボール2が同じタイミングで出現しますから、 プログラミングで、出現に時間差を与えます。またメッセージもメッセージ2に変更してお きましょう。図中の乱数というのは、上の場合、1.5 から2までの間で適当(ランダム)な数 字を発生させるというものです。下の場合、1.5から3までの間の適当(ランダム)な数字を 発生させるということになります。この数字は予測できないので、面白くなるんです。

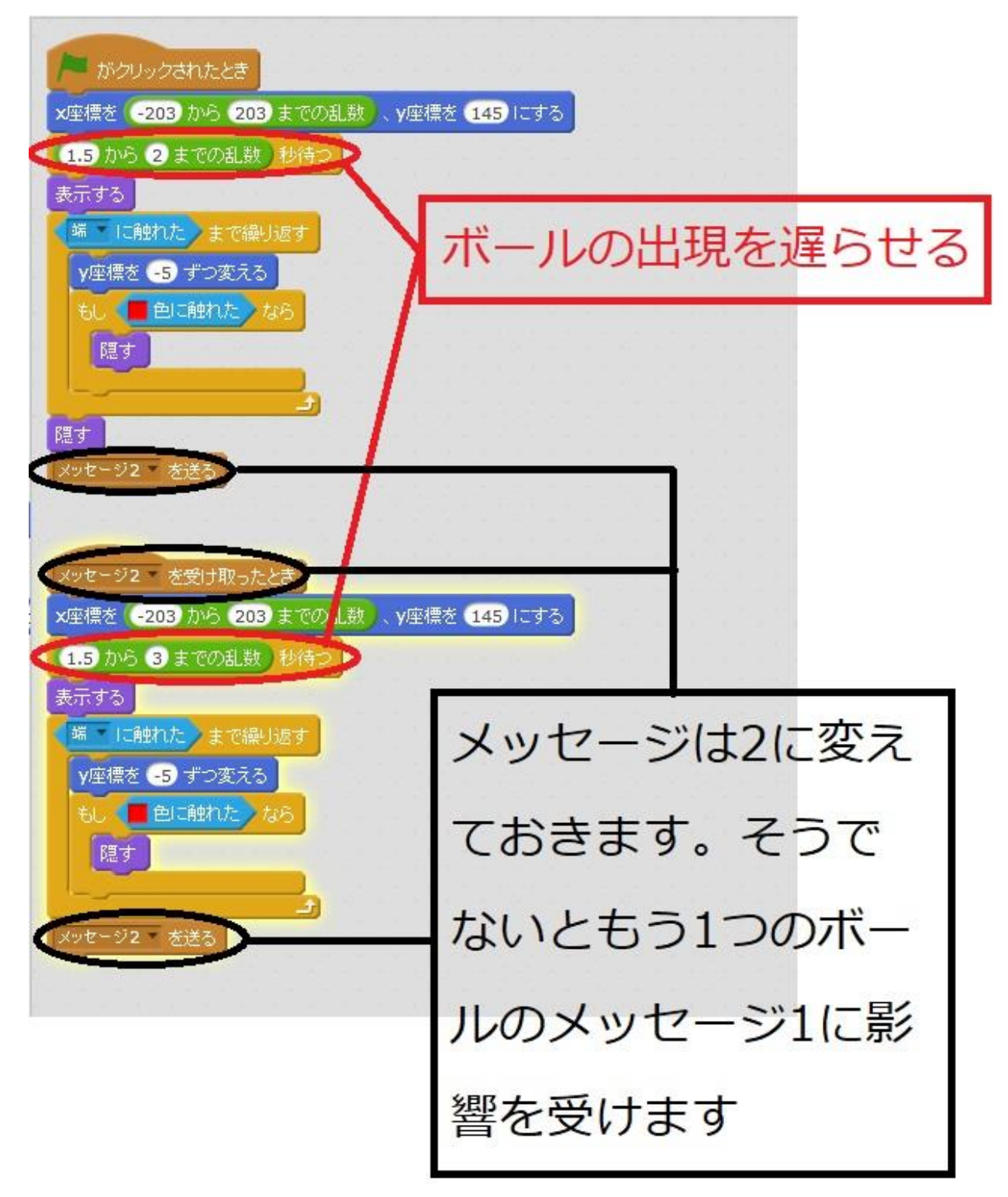

ただ、このプログラムでは、ボールが現れて動き始めるまでの少しの間、止まって表示され ます。これが面白いという方は、このプログラムを特に直す必要はありませんが、いやだと いう方は次のように修正していきましょう。

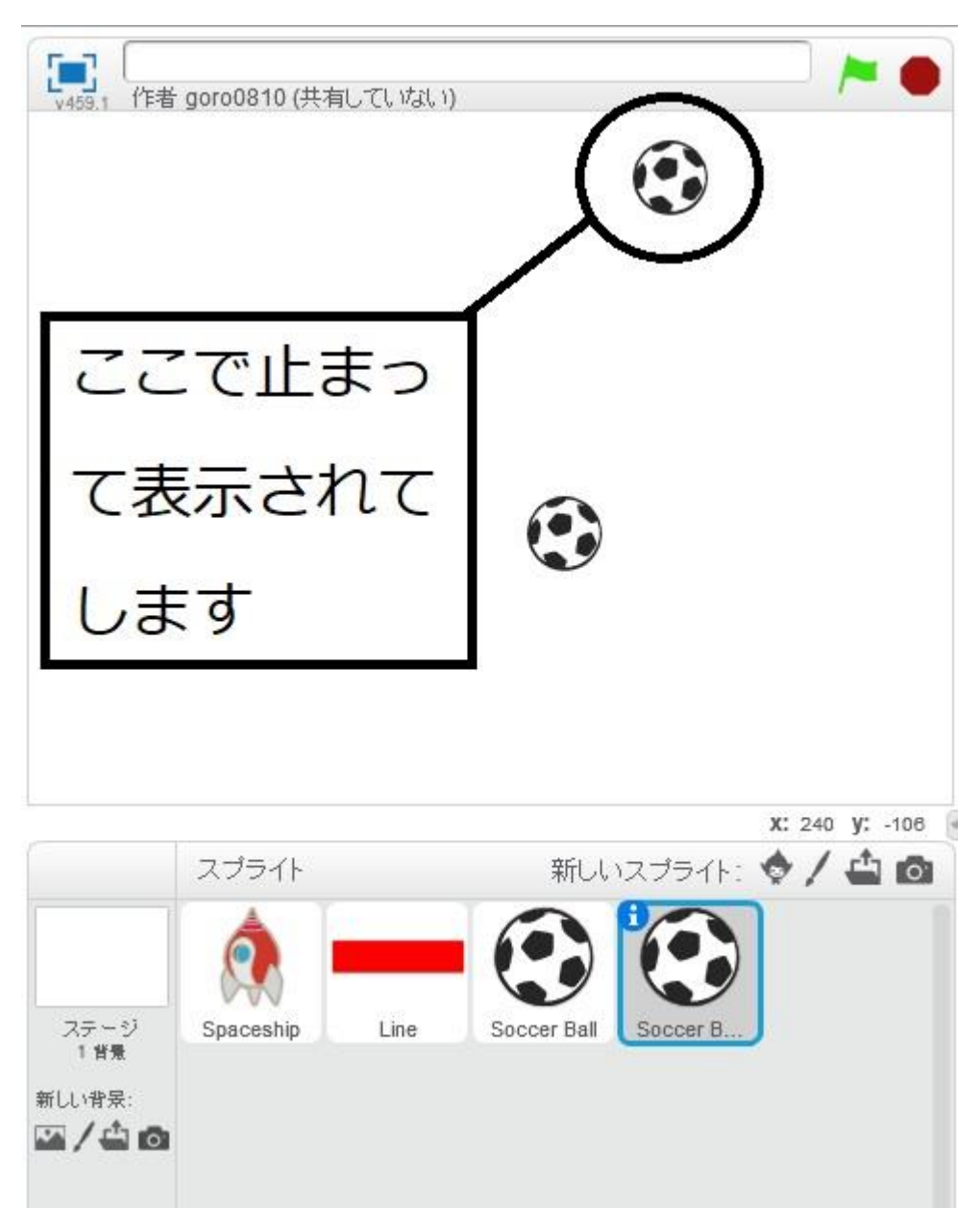

一旦隠しておいてから、時間がたてば表示するというように、プログラミングします。

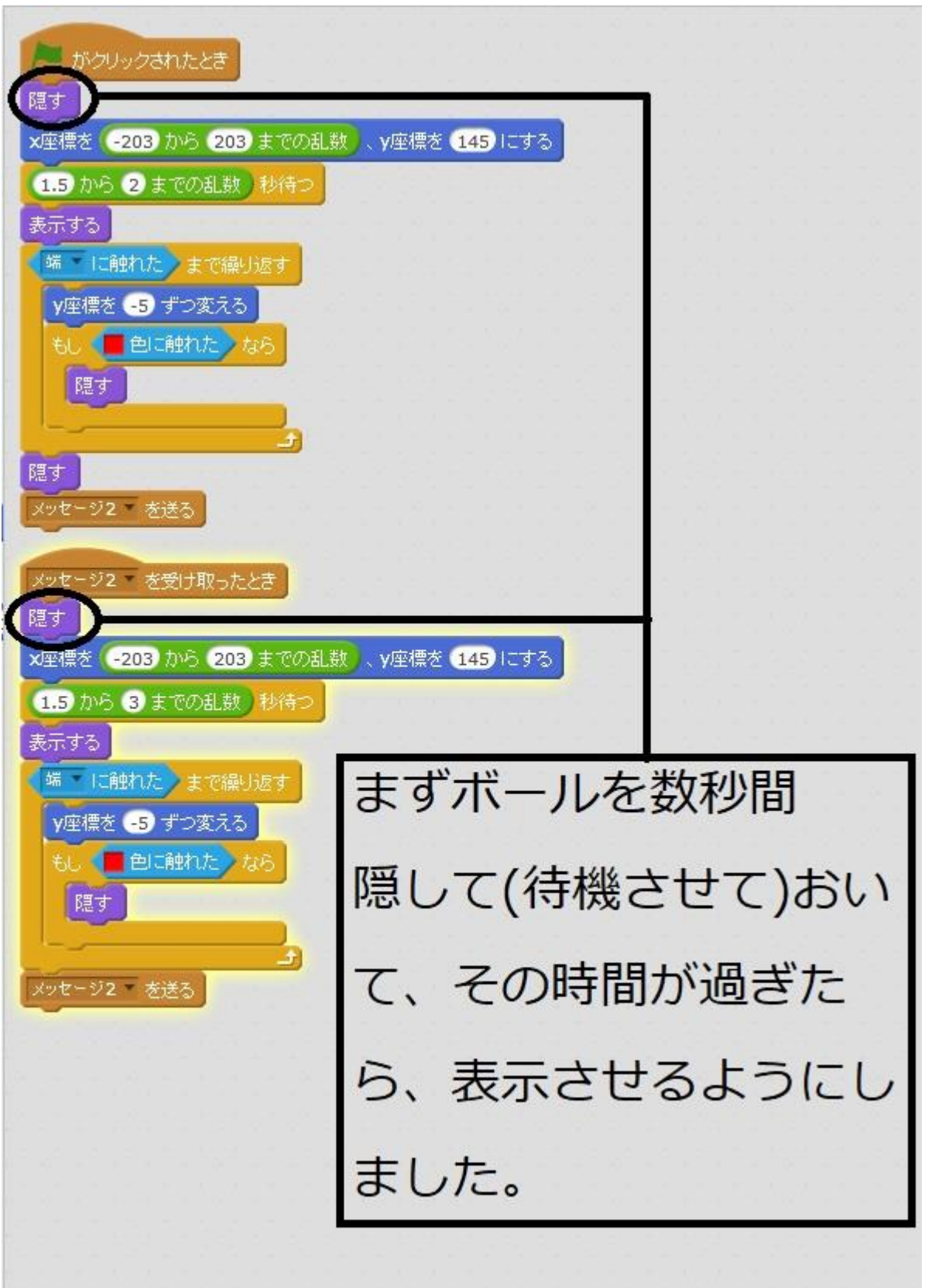

自機の方のスクリプトも変更します。

サッカーボール2に触れたら、隠すように追加します。

| Spaceship |
|-----------|
|           |
|           |
|           |
|           |
|           |
|           |
|           |

ここは、補足です。今までで気づいた方がいらっしゃるかもしれませんが、サッカーボール とミサイルの当たり判定で赤色に触れたなら、としていましたが、もちろん Line(ミサイル) に触れたなら、としても問題ありません。

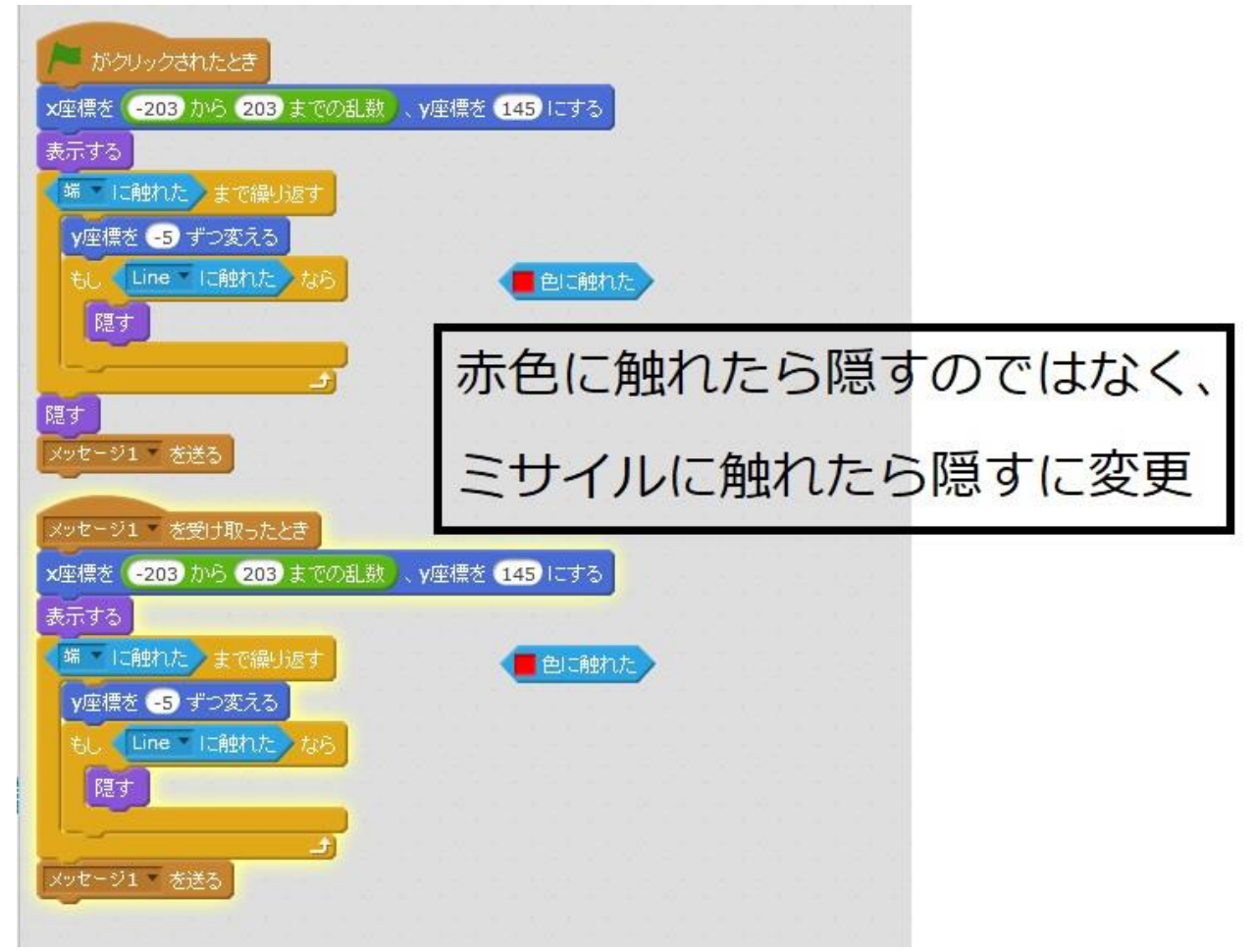

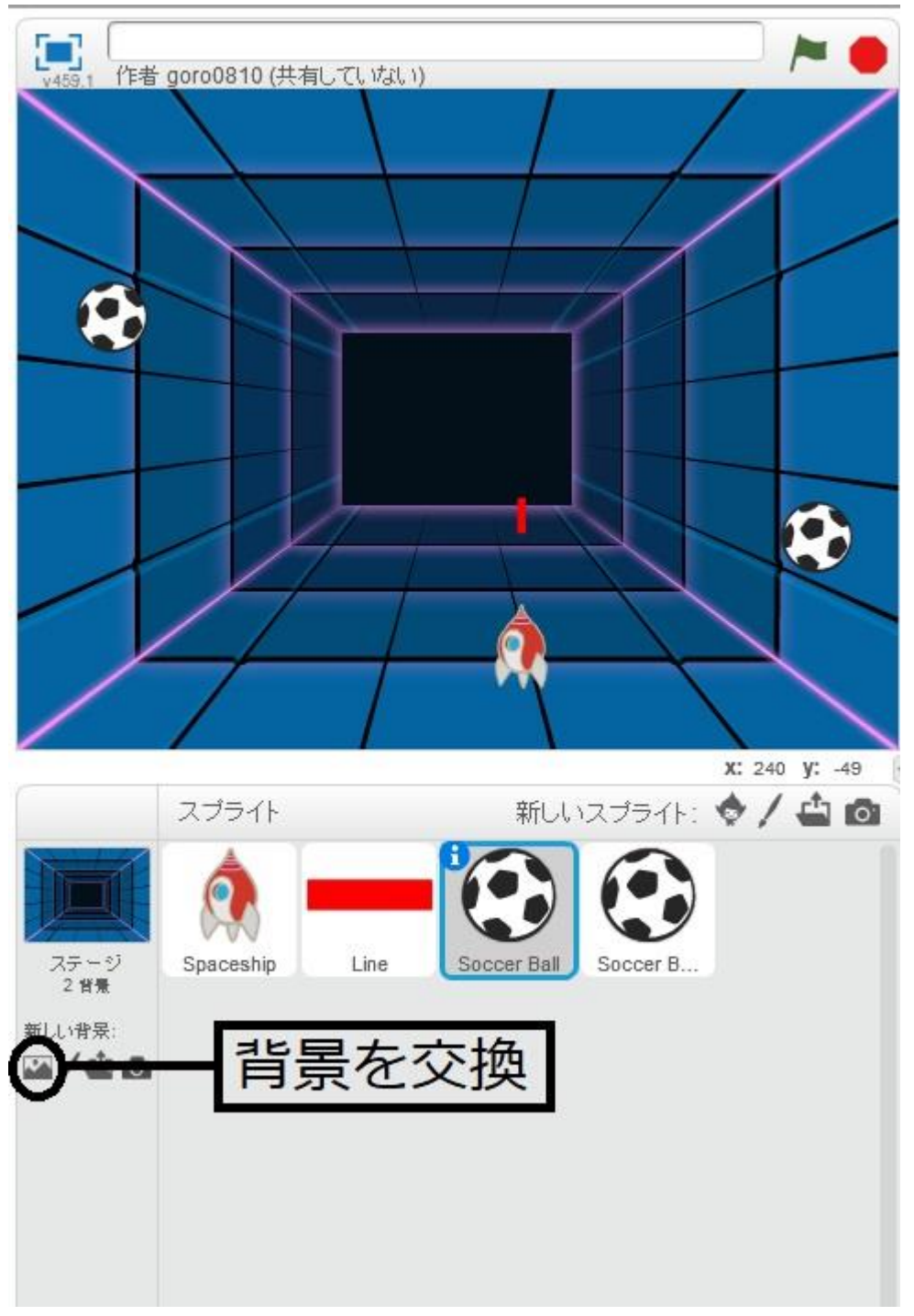

ゲームの雰囲気を高めるために背景を交換しましょう。

宇宙らしくなりましたかね?

サッカーボールが気になる方は、何か別のキャラクターでやってみてください(笑)。

さらにゲームの雰囲気を味わうために、音を追加しましょう。 今回は以下の設定でいきます。

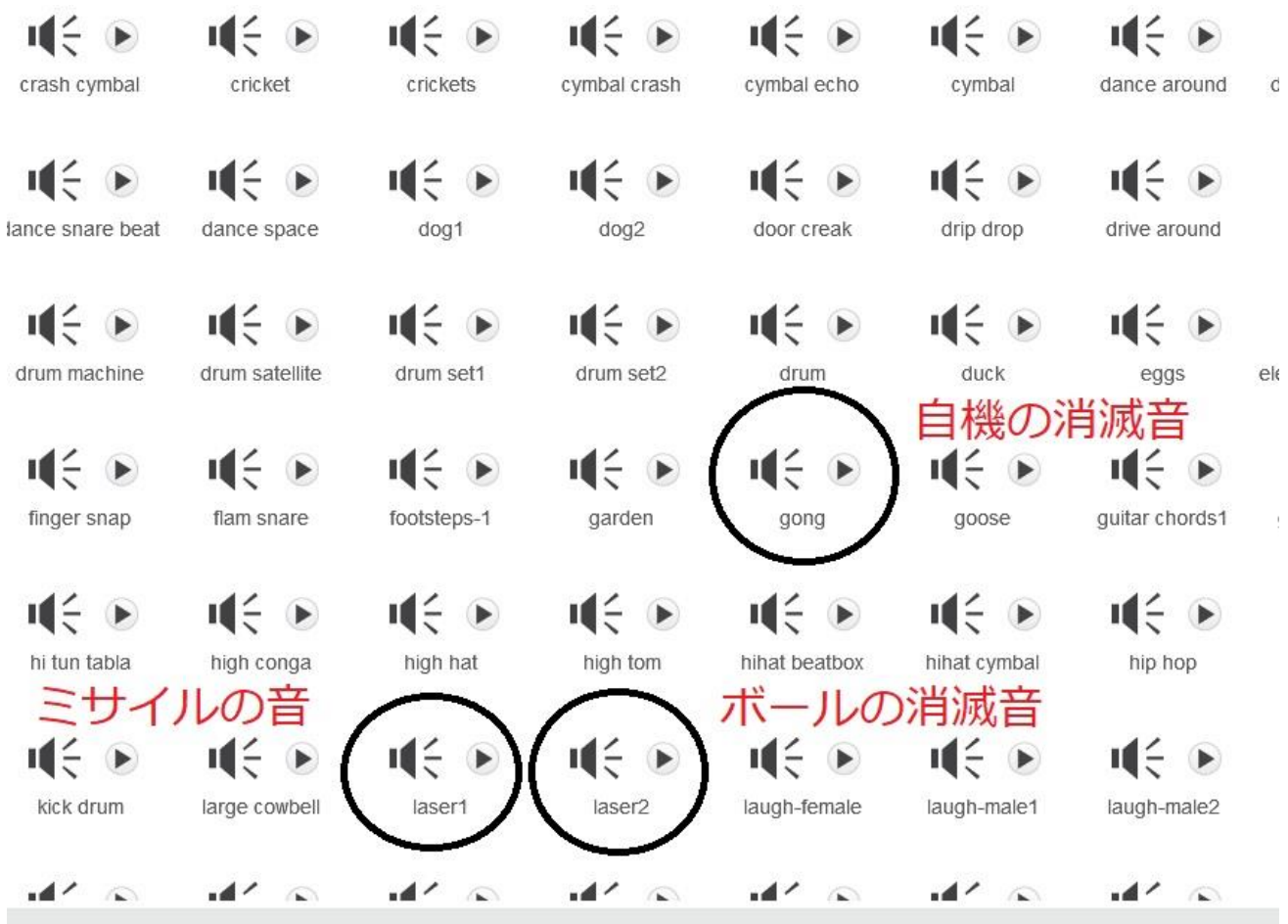

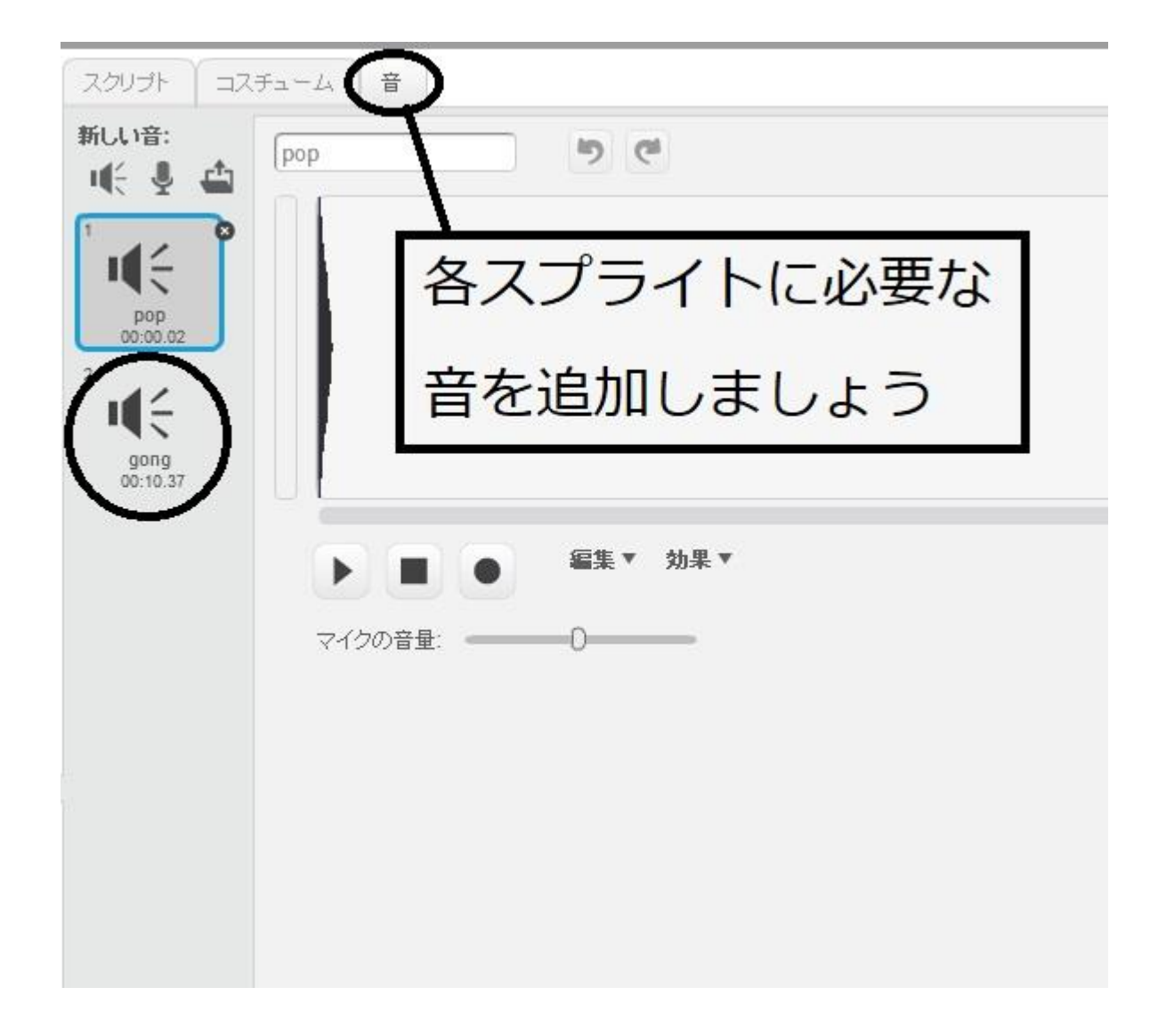

そして、サッカーボールに触れたなら、音が出るようにプログラムしましょう。

| 右向き矢印 * キーが押されたとき<br>20 歩動かす                 |    | Sp | acest | iip |  |
|----------------------------------------------|----|----|-------|-----|--|
| 左向き矢印 ▼ キーが押されたとき<br>-20 歩動かす                |    |    |       |     |  |
| ▶ がクリックされたとき<br>表示する<br>ずっと                  |    |    |       |     |  |
| もし Soccer Ball 「In触れた」た<br>gong の音を鳴らす<br>隠す | 46 |    |       |     |  |
| もし Soccer Ball2 IC触れた<br>gong の音を鳴らす<br>隠す   | 45 |    |       |     |  |
| و                                            |    |    |       |     |  |

Line(ミサイル)はスペースが押されたら音が出るようにプログラムしましょう。

| Line |
|------|
|      |
|      |
|      |
|      |
|      |
|      |
|      |
|      |

サッカーボール1はLine(ミサイル)に触れたら音を出しましょう。

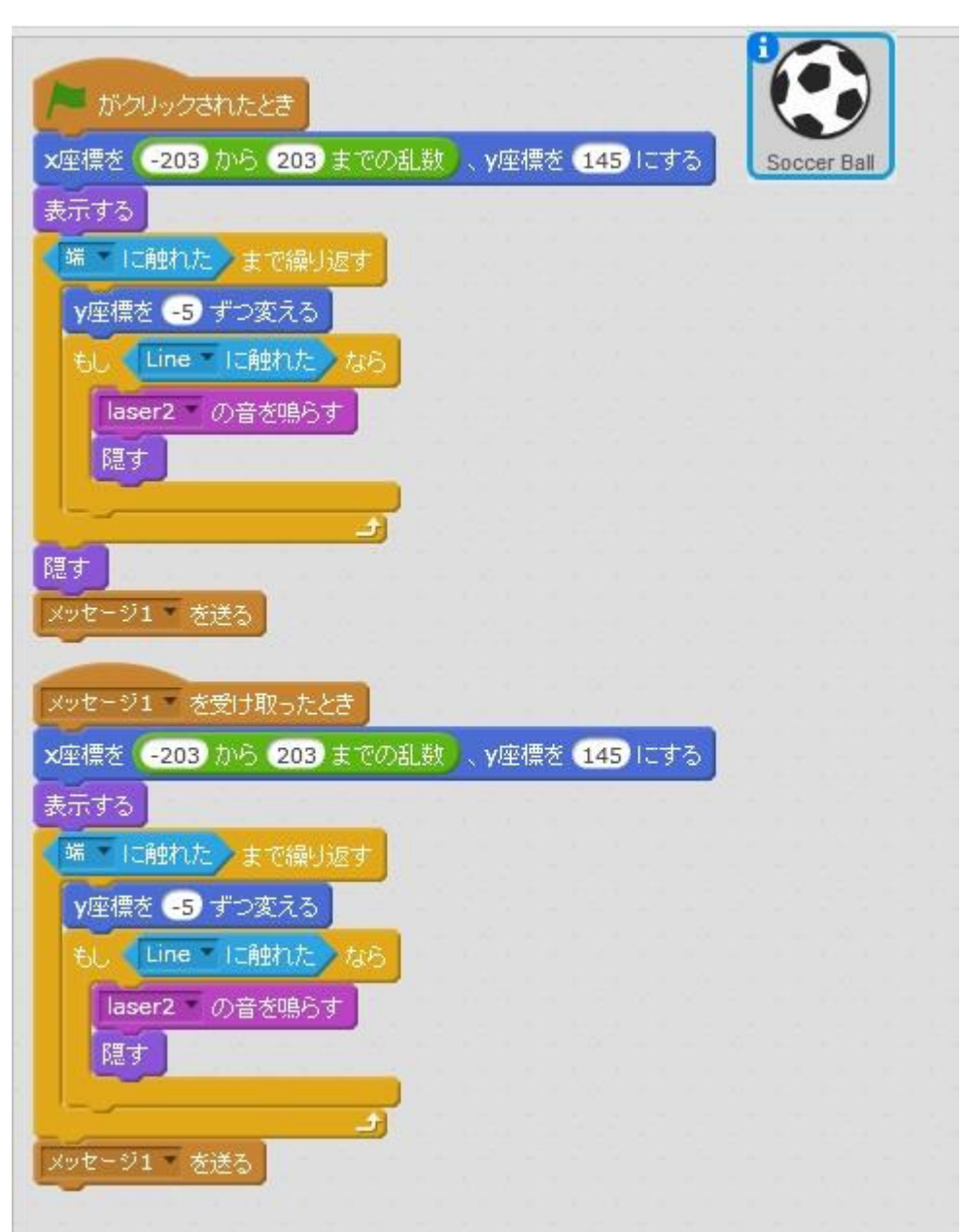

サッカーボール2も同じように、Line(ミサイル)に触れたら音を出しましょう。

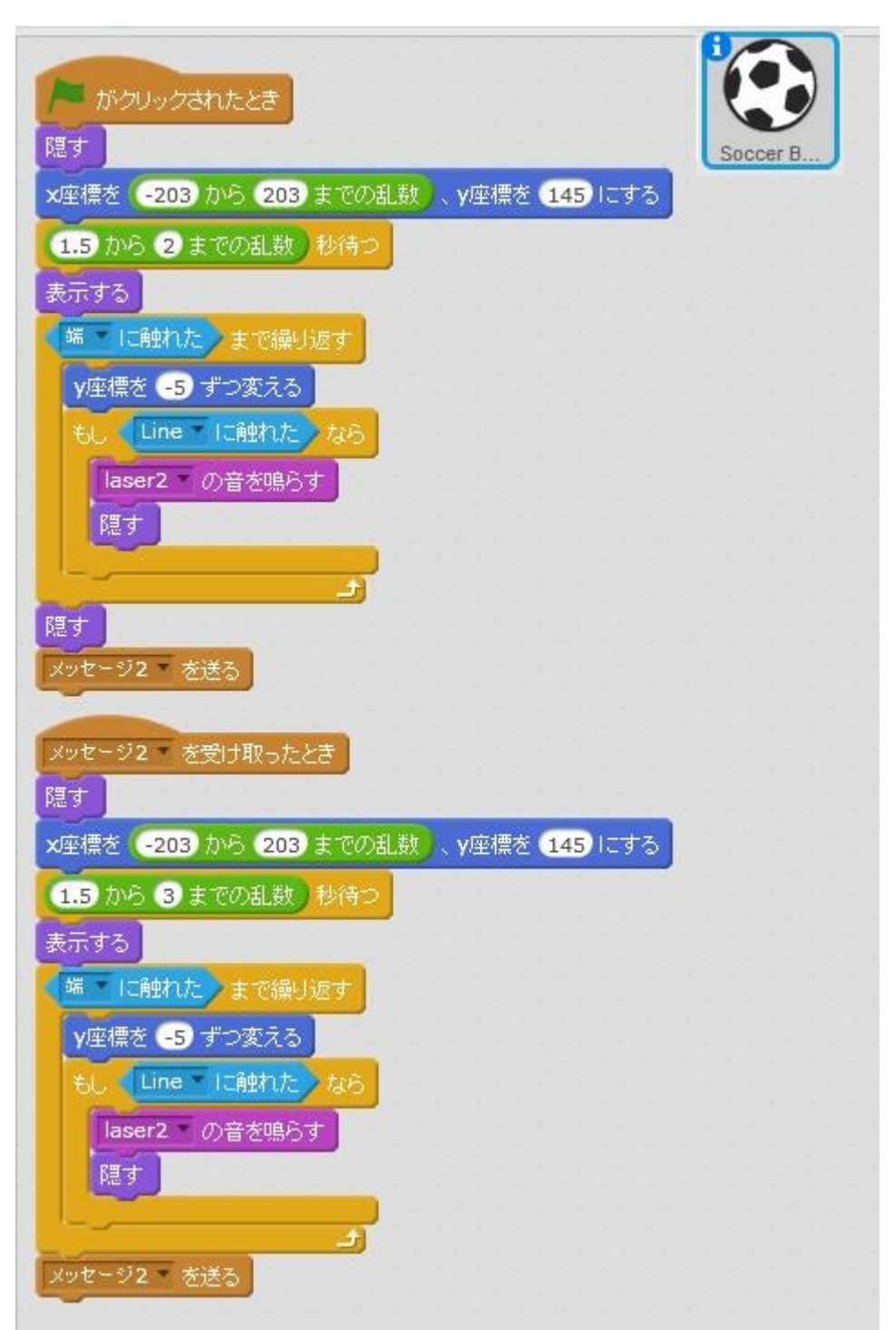

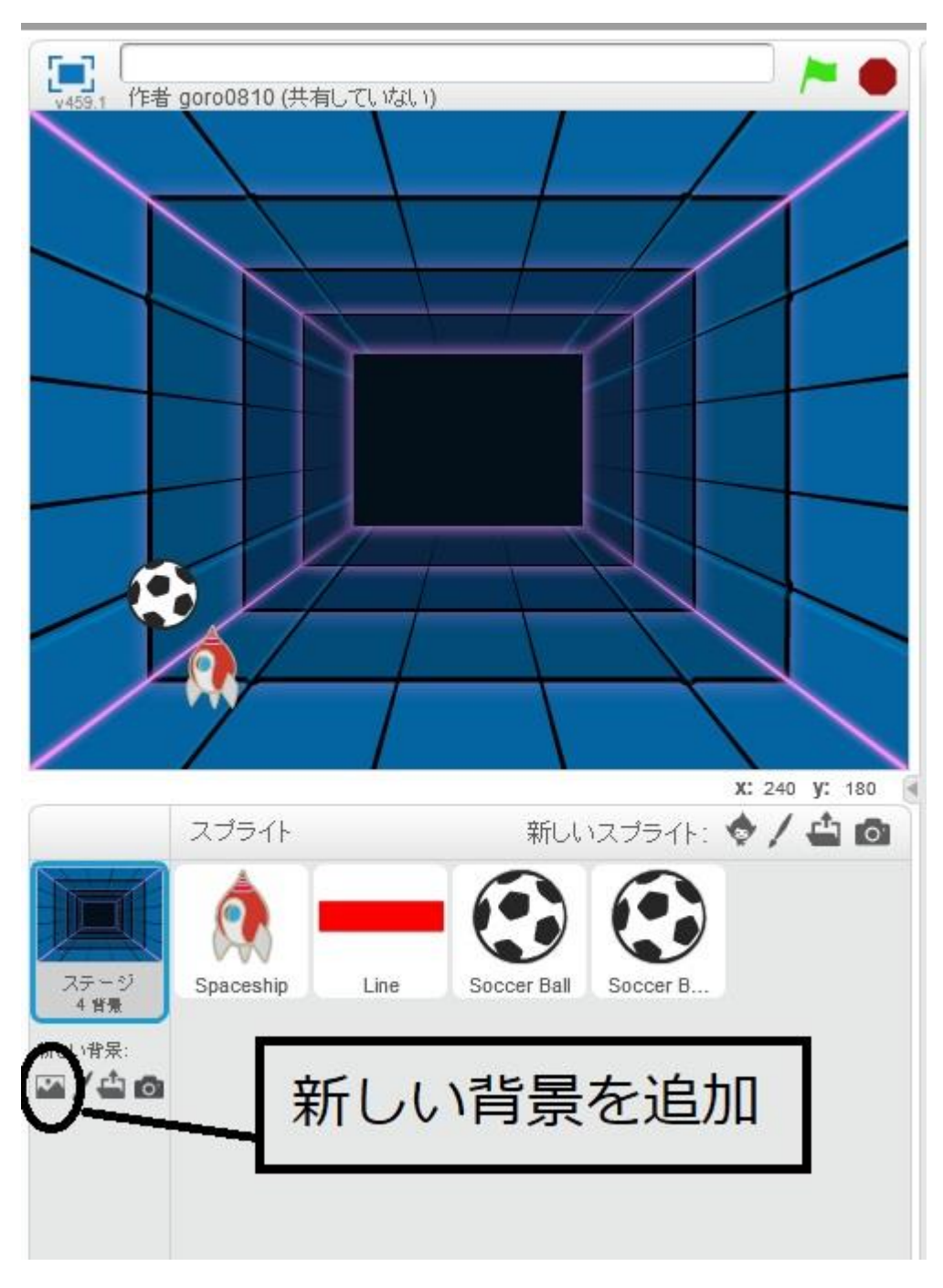

ゲーム開始の画面と、ゲーム終了の画面をつくりましょう。

新しい背景を選んで、T(テキスト)を選んで、START とかきましょう。 開始がわかれば入力の文字は何でもいいですよ。下のように開始と終了をつくりましょう。

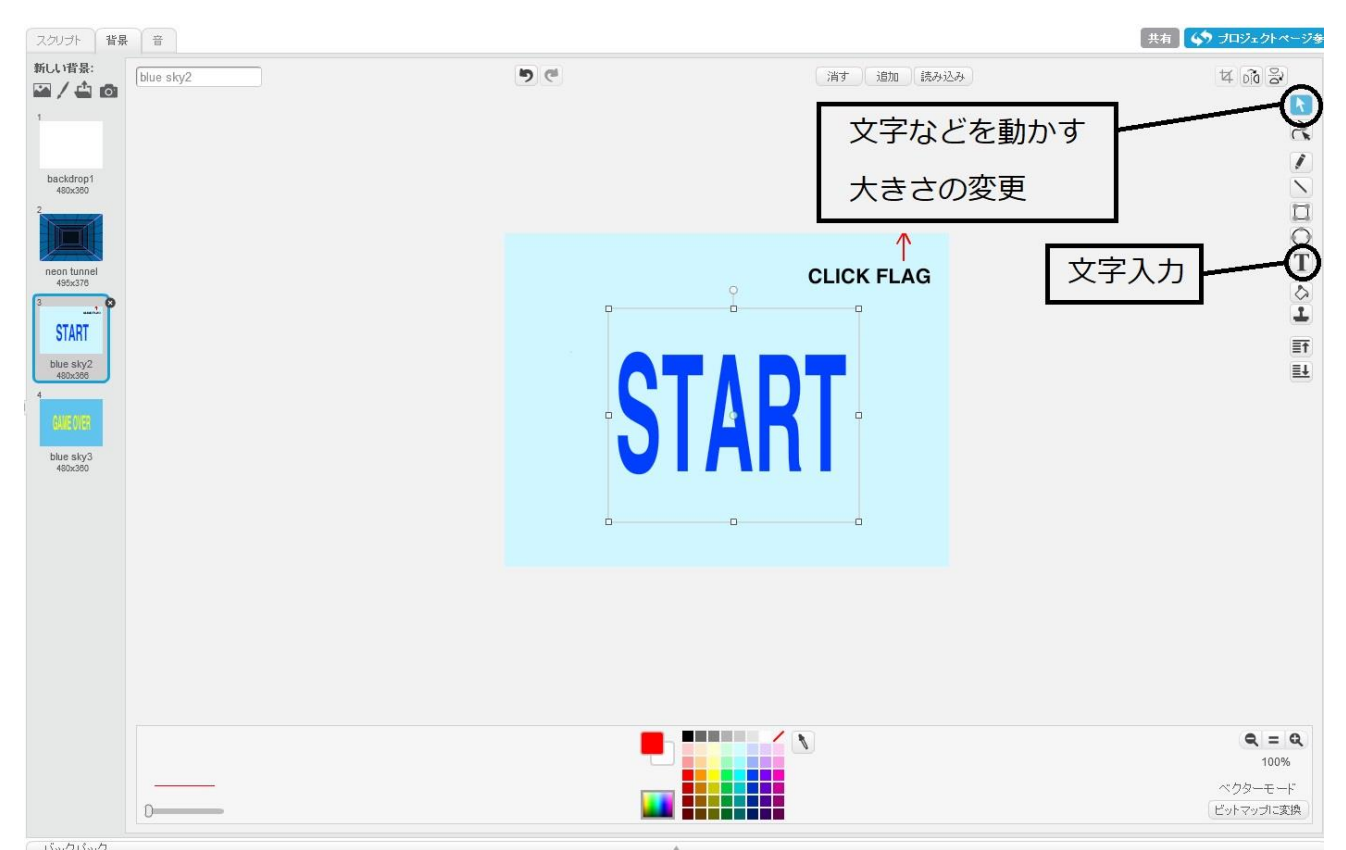

# 開始

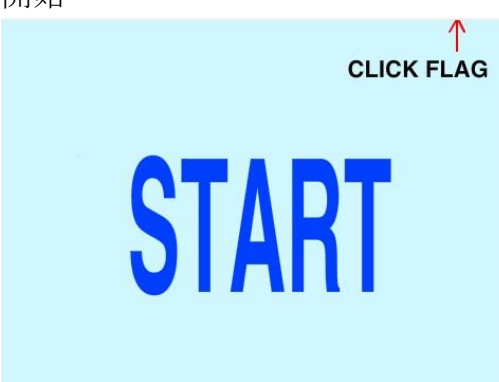

終了

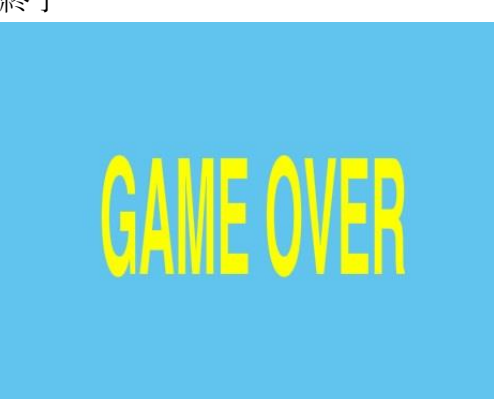

そして、以下のように画面の切り替えの設定、音の切れ目の間隔の調整などしていきます。 以下はその説明です。

また、サッカーボールに当たったらゲームオーバーなので、ゲームオーバーになったという フラグ(合図)を立てます。それが図の中の「ゲーム終わりを送る」です。

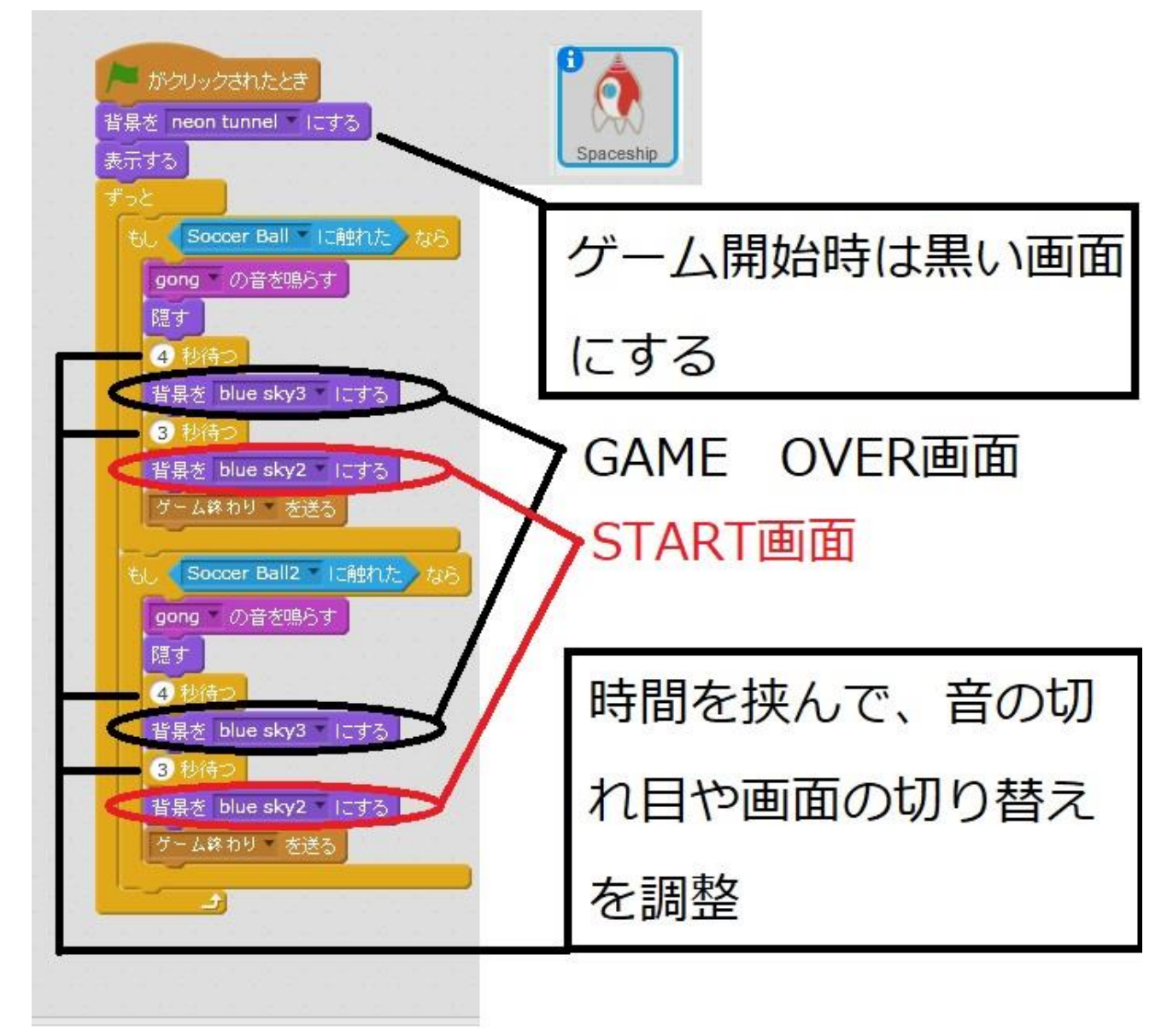

最後にゲームが終了すると、すべてのスクリプトを停止させます。 これを「ゲーム終わりを送る」を合図として行います。

| がクリックされたとき              | 5-1  | 終わり、を受  | 创ま取った | 2.2 | ľ |
|-------------------------|------|---------|-------|-----|---|
| 背景を neon tunnel 「にする」   | TAT  | 💽 を止める  | 12    |     |   |
| 表示する                    |      |         |       |     |   |
| ずっと                     | // 🖛 | 4       |       |     |   |
| *J Soccer Ball こ通中わた なら |      |         |       |     |   |
|                         | //   |         |       |     |   |
|                         | SE   | aceship |       |     |   |
|                         | 1    |         |       |     |   |
| 4 12192                 | 1    |         |       |     |   |
| 背景を blue sky3 「こする」     | 1    |         |       |     |   |
| 3秒待つ                    |      |         |       |     |   |
| 背景を blue sky2 - につる     |      |         |       |     |   |
| ゲーム終わり、を送る              |      |         |       |     |   |
|                         |      |         |       |     |   |
| もし Soccer Ball2 「に触れた」な | 5    |         |       |     |   |
| gong の音を鳴らす             |      |         |       |     |   |
| 隠す                      |      |         |       |     |   |
| 4.秒待つ                   |      |         |       |     |   |
| 背星を blue slov3 - Lite   |      |         |       |     |   |
|                         |      |         |       |     |   |
| 3 (2)(7)                |      |         |       |     |   |
| 背景を Diue sky2 にする       |      |         |       |     |   |
| ゲーム終わり、を送る              |      |         |       |     |   |

次のように「ゲーム終わりを受け取る」とすべてを停止させるようにします。

サッカーボールはゲームが終わると隠します。そのため次のように、「ゲーム終わり」を受け取ると隠すようにプログラムします。1つ1つのサッカーボールをそのようにプログラムします。

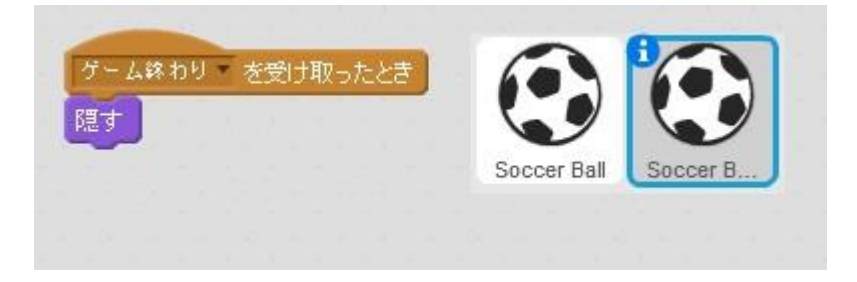

これでゲームの完成です。動かして楽しんでみてくださいね。

各プライトのスクリプトをまとめておきます。 自機

| 右向き矢印 キーが押されたとき<br>20 歩動かす            | ゲーす | - Li<br>~7 | 終わ<br>▼ 7 | り き<br>E止める | 取った | とき |
|---------------------------------------|-----|------------|-----------|-------------|-----|----|
| 左向き矢印 キーが押されたとき<br>-20 歩動かす           | ľ   | Spac       | eshi      |             |     |    |
| 1000000000000000000000000000000000000 |     |            |           |             |     |    |
| 将星友 neon tunnel = IIIオス               |     |            |           |             |     |    |
| ま元する                                  |     |            |           |             |     |    |
| <del>4</del> -2                       |     |            |           |             |     |    |
| ★」、Soccer Ball 「こ触れた」なら               |     |            |           |             |     |    |
| aona、の音を鳴らす                           |     |            |           |             |     |    |
| 日本                                    |     |            |           |             |     |    |
| 4 秒待つ                                 |     |            |           |             |     |    |
| 背景を blue sky3 にする                     |     |            |           |             |     |    |
| 3 秒待つ                                 |     |            |           |             |     |    |
| 背景を blue sky2 = にする                   |     |            |           |             |     |    |
| ゲーム終わり を送る                            |     |            |           |             |     |    |
|                                       |     |            |           |             |     |    |
| もし Soccer Ball2 「ご触れた」なら              |     |            |           |             |     |    |
| gong の音を鳴らす                           |     |            |           |             |     |    |
| 隠す                                    |     |            |           |             |     |    |
| 4.秒待つ                                 |     |            |           |             |     |    |
| 背景を blue sky3 「こする」                   |     |            |           |             |     |    |
|                                       |     |            |           |             |     |    |
| 首張を Diue SKy2 にする                     |     |            |           |             |     |    |
| - APR 179 2120                        |     |            |           |             |     |    |
| و                                     |     |            |           |             |     |    |
|                                       |     |            |           |             |     |    |

ミサイル

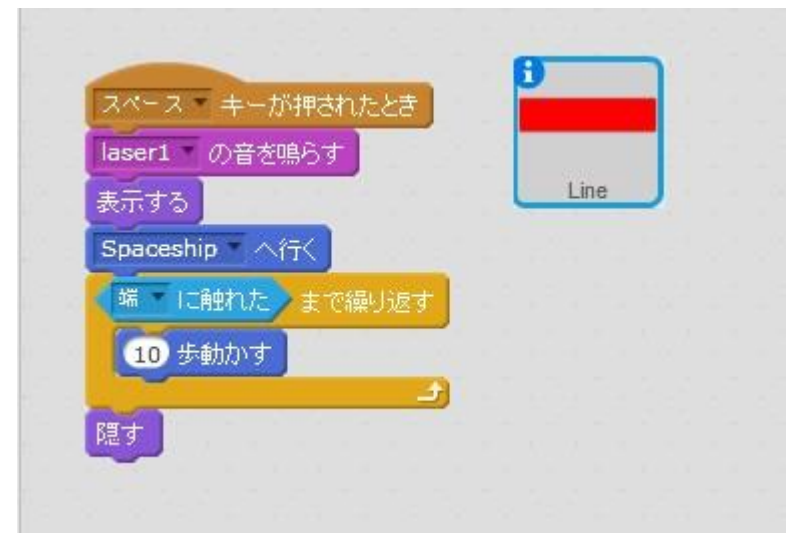

サッカーボール1

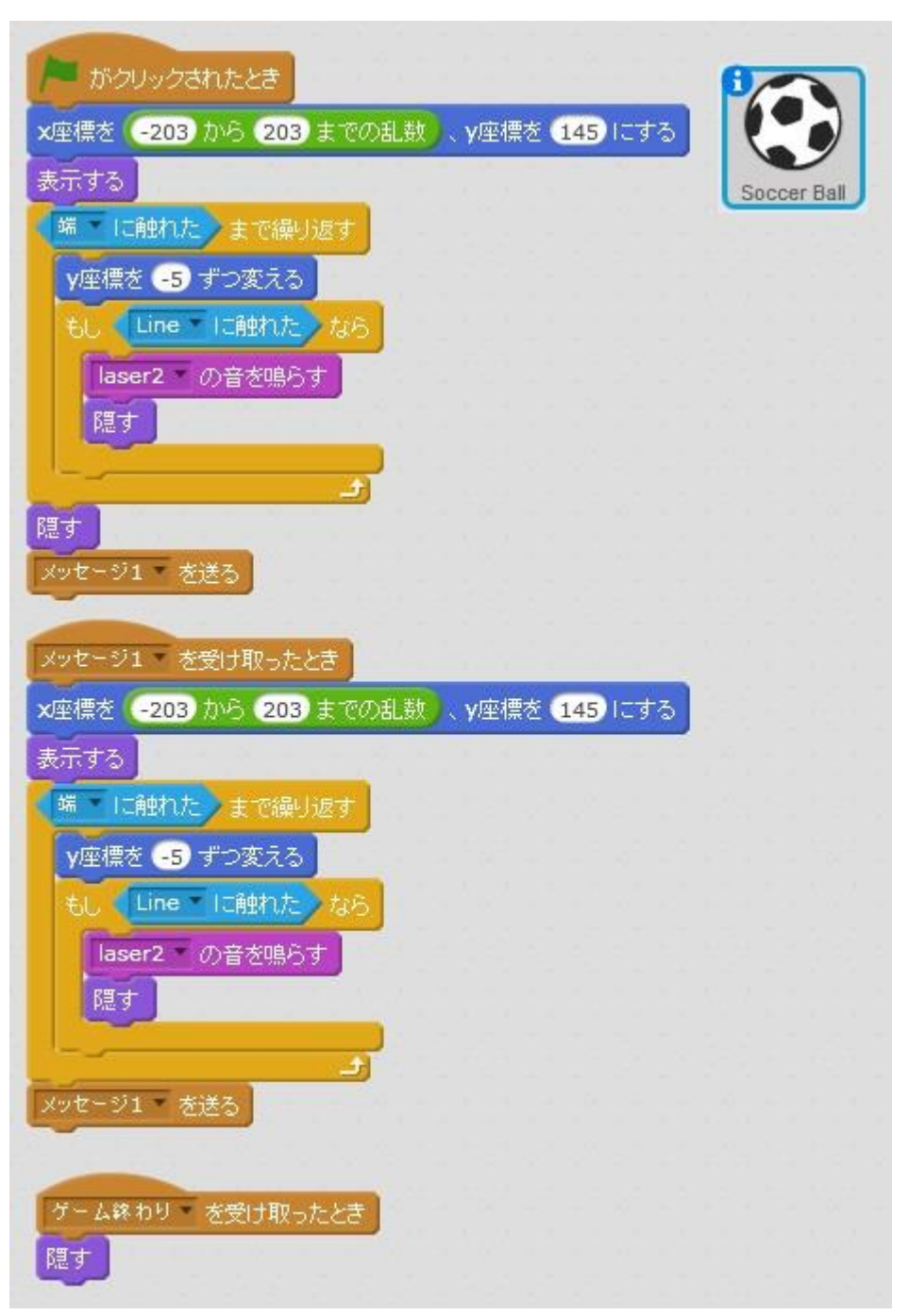

サッカーボール2

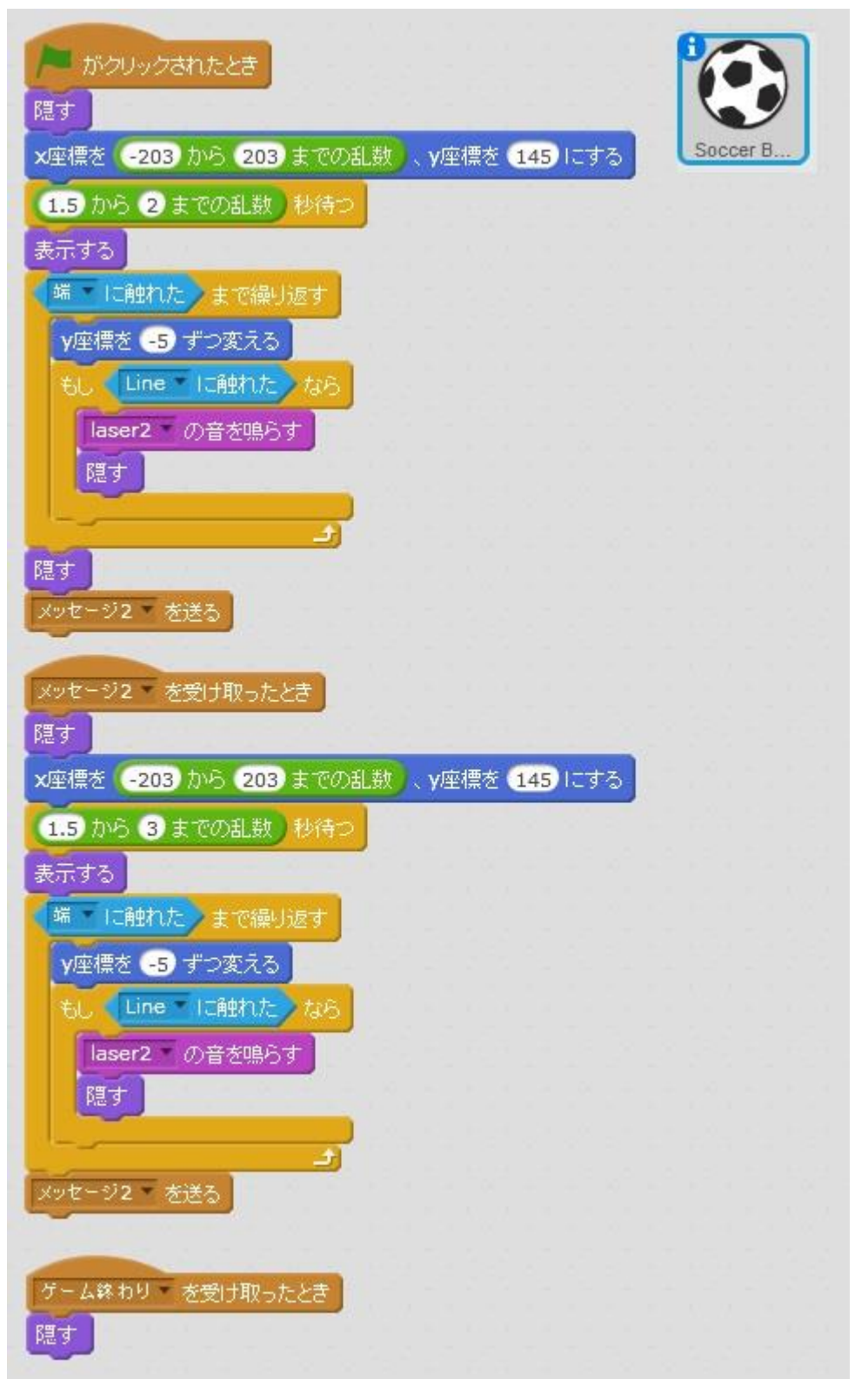